# SHADE The most scientific way for matching the colors

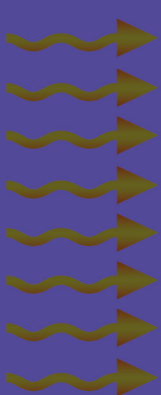

Quality control (Comparing one standard with multiple sample simultaneously)
Recipe prediction (new, additional, correction)
Production grouping/loting (According to color, whiteness, yellowness)
Entering a recipe on the screen and see right away what the color is
Bulk production inter-parties deviation tracing
Defining different pass/fail limits, color space and 3 illuminants for each customer
Automatic correction "Smart recipe system" (Better recipies each time by using re-

cipies recorded previously)

Color measurement

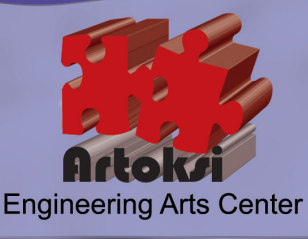

#### **TECHNICAL SPECIFICATIONS (Usual)**

- Windows compatible
- CIELab, CMC1:1, CMC2:1, HunterLab color spaces
- 🖌 A, C, CWF, D50, D65, D75, U30, TL83, TL84, F2, F7, F11, NBF11 light sources with 2 and 10 degre observer
- 🖌 Metamerism inspection under 3 illuminants not only in quality control screen but also in recipe section
- Vser definable language assigments
- On screen color at both screen and printer outputs
- Whiteness indices (E313, CIE, Berger, Stensby, Taube, Ganz)
- Yellowness indices (ASTMD 1925, ASTME313, BASFGB)
- Access (.mdb) database (suitable for SQL connections)
- Manual recording reflectance values for a color measured by others.
- Gray scale (wash and staining fastness)
- **W** Reflectance and absorbtion (K/s) graphics (comparable)

TECHNICAL SPECIFICATIONS (Advanced): Why are we better then others?

- We builded on ColorCalculationTreasure engine !!!!! (ask?)
- Without surfing from one screen to another you can do all just in one screen (Measurement, comparison, recipe, archive management etc)
- Optional color palettes (like RAL , PANTONE etc) recording and searching closest match to your target just in seconds.
- Multiple comparison of one standard color versus many sample colors in one screen simultaneously
- Defining different pass/fail limits, color space and 3 light sources definition for each customer individually
- Showing customers and its standarts and laboratory trials for that standards hierarchically in a tree view
- Thanks to online recipe preparation screen, you can mix the dyes on screen and get final color and differences to your target color and all assessments in a second.
- Defining palettes for the dyes group used very often and recalling them with one click while getting a recipe
- Identifying the direction of color change under different illuminants in addition to standard metamerism index
- State-of-the-art printer outputs consist of incredible details
- Searching archive automatically while calculating a recipe and ability of modifying it manually
- Thanks to laboratuary trials recorded with the recipe information, automatic deviation factor calculation and use it for the next recipe calculation automaticly. Smart recipe system!
- Scalable graphics on screen
- Production grouping/loting according to whiteness, yellowness and DeltaE with a user definable precision factor.
- Classifying the dyes in groups according to application and recalling them with a single click

+ 90 216 481 03 98 artoksi@artoksi.com www.artoksi.com

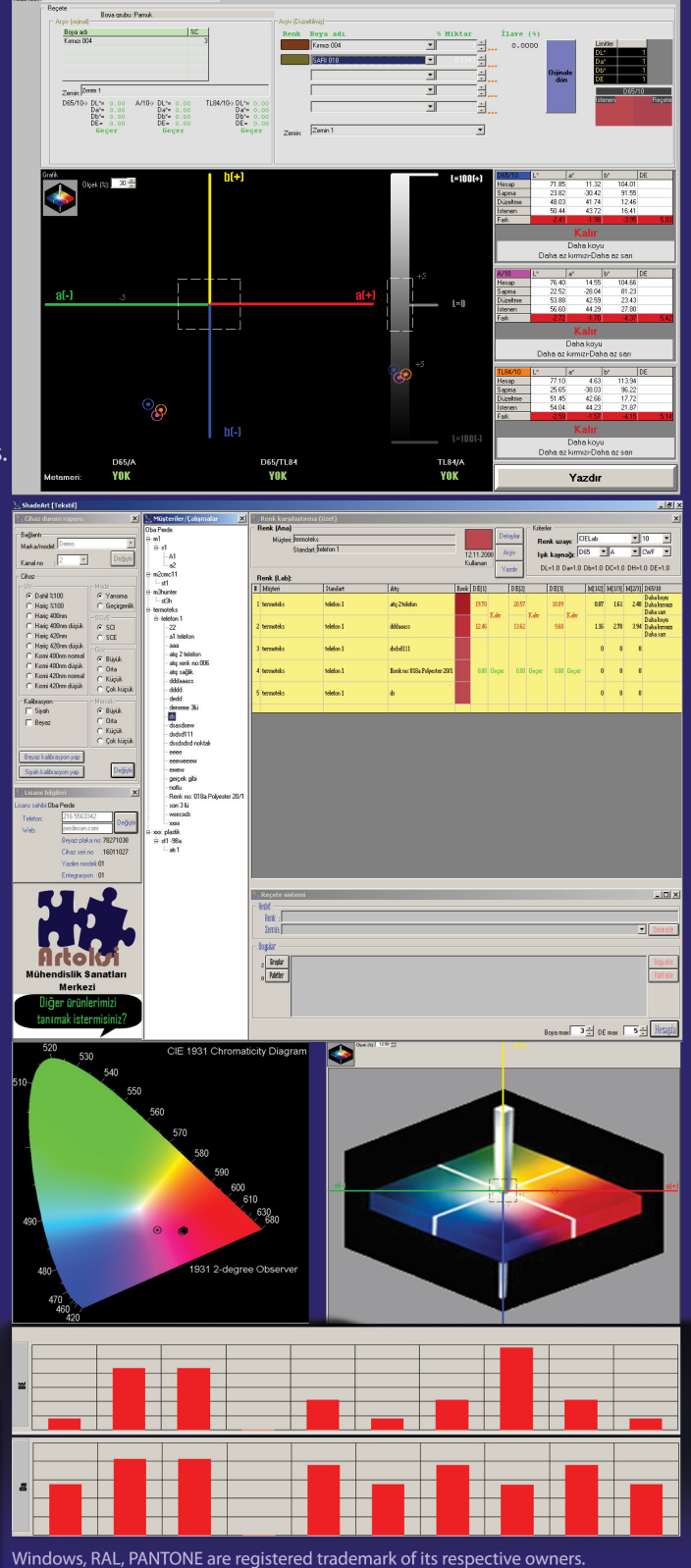

Windows, RAL, PANTONE are registered trademark of its respective owners. Specifications of the product are subject to change without any prior notice.

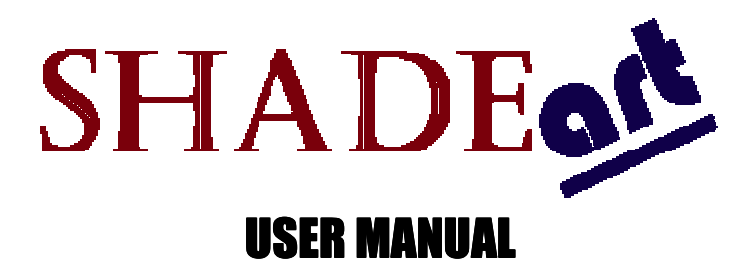

This book is intended to explain how to use "ShadeArt", a color measurement, quality control, recipe prediction software.

## Before to begin:

The minimum requirements of the computer to run ShadeArt are as follows

| 512 Mb RAM                                       |  |  |
|--------------------------------------------------|--|--|
| 50 Gb HardDisk                                   |  |  |
| CD driver                                        |  |  |
| Monitor supporting 1280x1024 pixel resolution    |  |  |
| Video card supporting 1280x1024 pixel resolution |  |  |
| Windows Me, Xp, NT, 2000 operating system        |  |  |
| 1 piece USB port                                 |  |  |
| Keyboard                                         |  |  |
| Mouse                                            |  |  |
| Color printer                                    |  |  |

## Dear customer,

We congratulate you for your choice to be a member of 'ShadeArt family". You can now start to overcome the color related problems one-step ahead. You are going to understand what we mean once you read this manual and you are proud of you.

Before starting to explain ShadeArt, we strongly remind to visit official web site <u>www.artoksi.com</u> of the owner of ShadeArt, 'Artoksi Engineering Arts Center, perodically. This helps to catch new improvements which may your life easier.

Besides, we espacially take your notice to another state-of-art product which gets impressive feedbacks from all over the world. We call this product "Color Calculation Treasure". This product lets the people to write a color matching software without knowing how to do. Interesting? We say, "<u>do not think you can not succeed. Be independent!</u>". You can get detailed informations on our web site <u>www.artoksi.com</u>.

Finally, we wish to inform that, we always need your suggestions and friendship. We would be very glad if we could have any assistance on your achiveness.

Wellcome...

Best regards,

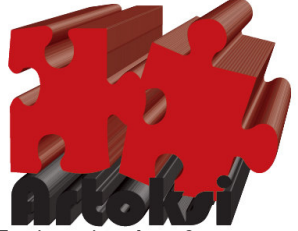

**Engineering Arts Center** 

# **First steps:**

Instaling the software is very simple. The only thing you need to do is to run the ShadeArt Setup.exe file in the CD. The program will be automatically intall on your computer with an usual Windows installation steps.

When yo run the software at first, you will be asked with three question in a window. These are language, instrument brand/model you have and communication channel number. The window will be as follows

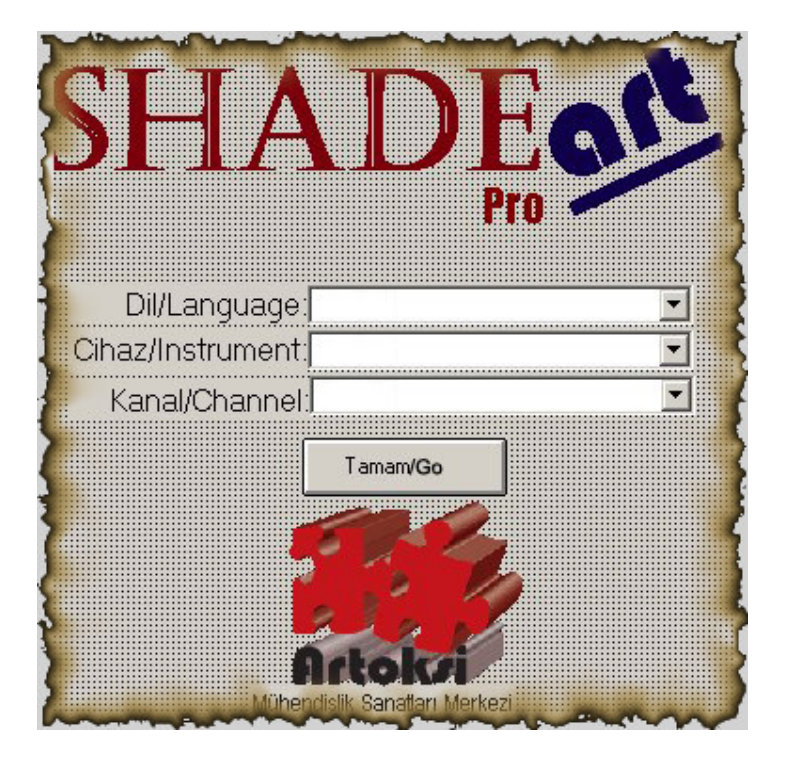

ShadeArt Pro can talk in any language. Turkish and English is already installed. If you wish to use another language you need to perform a step before running the software. There is an Access file, 'abc.mdb' in the directory you installed. Open it and fill the USER column with the terms according to equivelents. After finishing it, run ShadeArt pro and select "User" as language. ShadeArt will talk to you with the language you preferred.

ShadeArt Pro can also communicate with almost all model of well known color measurement instruments, GretagMacbeth and KonicaMinolta. Select any of this as instrument. You can also select "Demo" option which lets the ShadeArt Pro to work without a color measurement device.

If you use any device you need to specify a communication port tol et the software to communicate with device. This is the number of serial port wich was assigned by Windows operating system. If you have selected 'Demo' option as instrument, channel settings will be uneffective.

When you fill three fields pres "Go". That's all. This window will not appear again when yo run ShadeArt pro next time. You can also change all these three settings at any time when you are running the software. This will be explained later in this manual.

The welcome screen of ShadeArt Pro is as follows. You are now at a gate of ShadeArt's magnificant world.

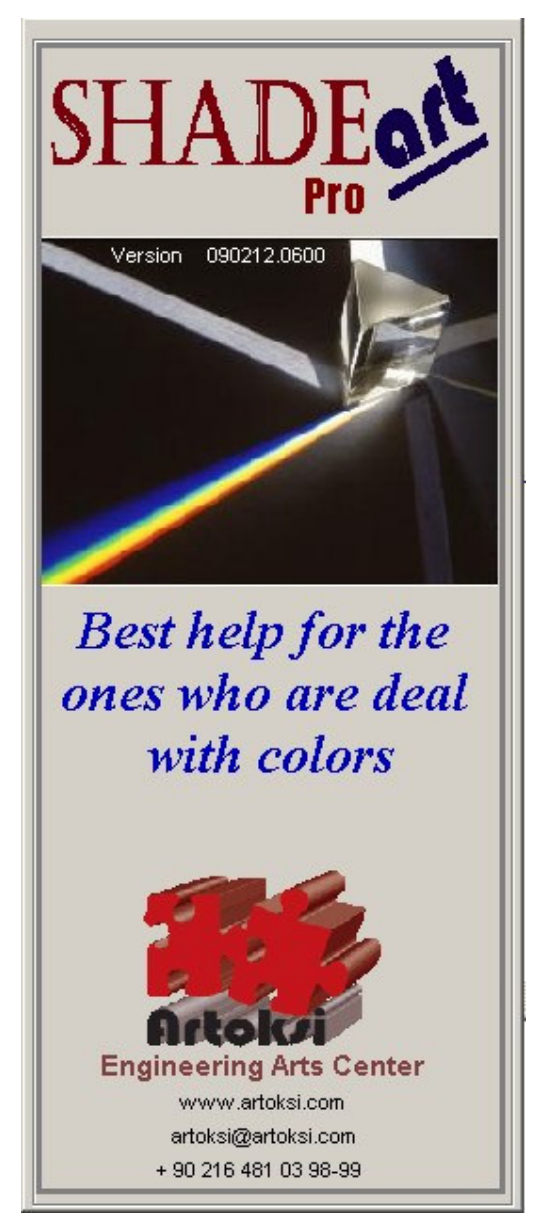

Let's have look at this window.

The name of the software is at upmost: ShadeArt Pro.

The version information is just benetah of it. The higher number the newer version. You can check it via our web site <u>www.artoksi.com</u> if it is newest version.

You can see our email adres which you use to contact us for your all questions regarding the product. When you click any place on this window, you reach the new window which we call "Main window".

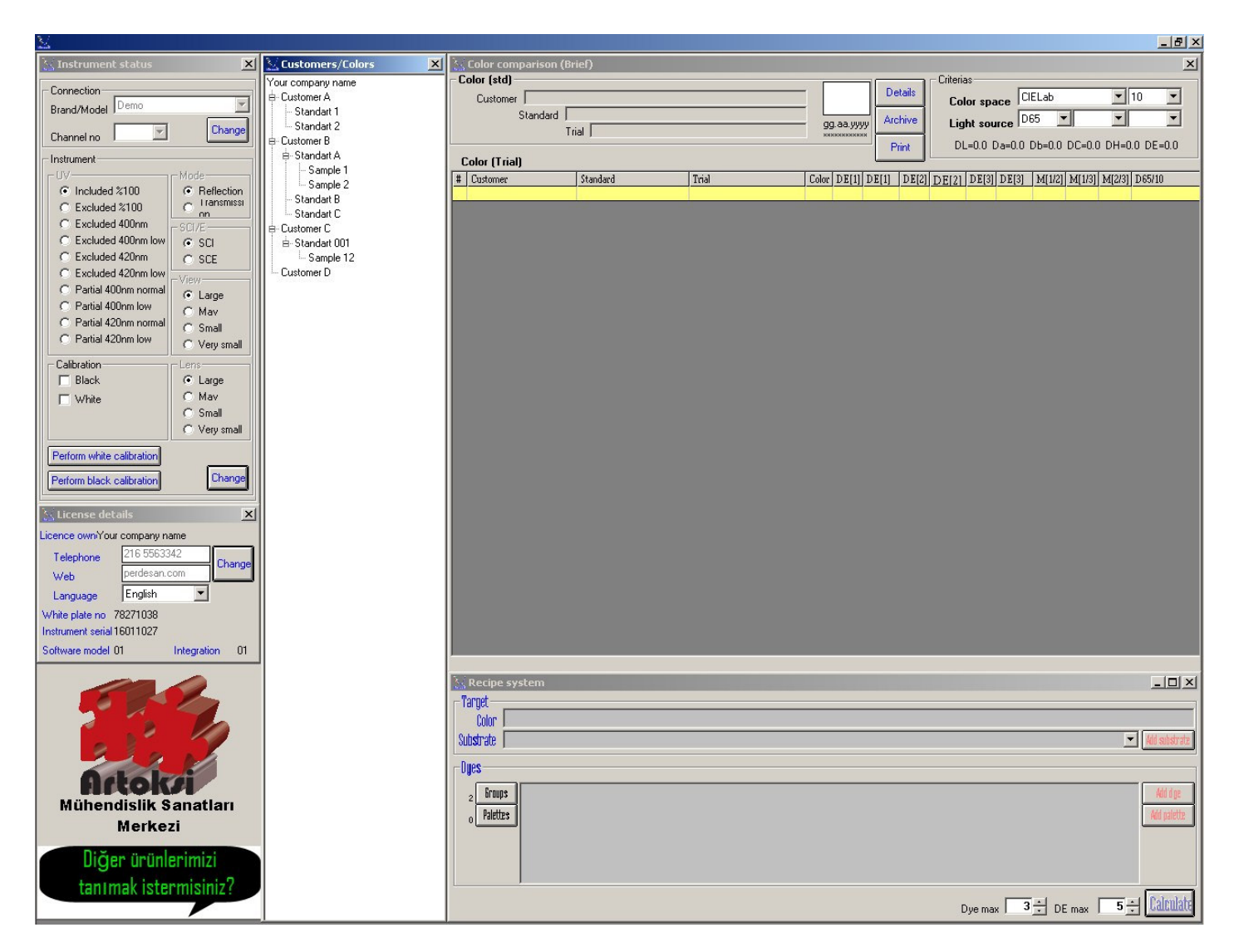

As you see, main window consist of 6 regions. Each of this has special purpose as will be explained detailed in this document. The regions are numbered as follows.

| ShadeArt [Tekstil]             | _                                         | _                | _         |     |                        |                            | _ 5 ×           |
|--------------------------------|-------------------------------------------|------------------|-----------|-----|------------------------|----------------------------|-----------------|
| S. Cihaz durum raporu          | Müsteriler/Calismalar                     | Renk karsilastim | na (özet) |     |                        |                            | ×               |
| Delivert                       | Oba Perde                                 | Renk (Ana)       |           |     |                        | - Kriterler                |                 |
| Made a ferred at Demo          | e mi                                      | Müşteri          |           |     | Detaylar               | Renk uzayı: CIELab         | ■ 10 ■          |
| Makaritost i                   | -A1                                       | Standa           | RE MINANA |     | gg.aa.yyyy Argiv       | lşık kaynağı: D65 💌        | •               |
| Kanal no : 12 Coggo            | - a2                                      |                  | Mugen; j  |     | Yazdı                  | DL=0.0 Da=0.0 Db=0.0 DC=0. | 0 DH=0.0 DE=0.0 |
| Chaz                           | ⊕ m2cmc11                                 | Renk (Lab):      |           |     |                        |                            |                 |
| C Dahl 2100 G Yanıma           | 8 m3hunter                                | # Mugteri        | Standart  | Abş | Renk DE[1] DE[1] DE[2] | DE[3] DE[3] DE[3] M[113]   | M[2/3] D65/10   |
| C Haric 2100 C Geoirgenik      | - st3h                                    | No. Al           |           |     |                        |                            |                 |
| C Hariç 400nm - SCI/E          | e-telefon 1                               |                  |           |     |                        |                            |                 |
| C Hari C SCI                   | - 22                                      |                  |           |     |                        |                            |                 |
| C Hang 420 C SCE               | - al telefon                              |                  |           |     |                        |                            |                 |
| C Kistin woomen come           | - atış 2 telefon                          |                  |           |     |                        |                            |                 |
| C Kısmi 400nm düşük C Dıta     | - atiş renk no:006                        |                  |           |     |                        |                            |                 |
| C Kısmi 420nm normal C Küçük   | ang sa                                    |                  |           |     |                        |                            |                 |
| C Kısm 420nm düşük C Çok küçük |                                           |                  |           |     |                        |                            |                 |
| Kalibrasyon Mettek             | - de                                      |                  |           |     |                        |                            |                 |
| Siyah (* Buyuk                 | - ds                                      |                  |           |     |                        |                            |                 |
| C Kupuk                        | - dsasdsevv                               |                  |           |     |                        |                            |                 |
| C Çok küçük                    | - desdisdisd noktali                      |                  |           |     |                        |                            |                 |
| Beyaz kalibrasyon yap          | - eece                                    |                  |           |     |                        |                            |                 |
| Circle Lathermore was          | - 666W9999W                               |                  |           |     |                        |                            |                 |
| - siyari katulasyon yap        | - gerçek gibi                             |                  |           |     |                        |                            |                 |
| 🗽 Lisans bilgileri 🔀           | - notiu<br>- Bank no: 018a Polyartar 20/1 |                  |           |     |                        |                            |                 |
| Lisans sahibi Oba Perde        | - son 3 lü                                |                  |           |     |                        |                            |                 |
| Telefor: 216 5563342           | - wsecxds                                 |                  |           |     |                        |                            |                 |
| Web:                           | ⊖ xxxx<br>⊖ xxx plastik                   |                  |           |     |                        |                            |                 |
| P                              | ⇔ st1 -98a                                |                  |           |     |                        |                            |                 |
| 011027                         | - ah 1                                    |                  |           |     |                        |                            |                 |
| Yazılım modeli:01              |                                           |                  |           |     |                        |                            |                 |
| Entegrasyon :01                |                                           |                  |           |     |                        |                            |                 |
|                                |                                           | Recete sistemi   | _         | _   |                        |                            | - IOI ×I        |
|                                |                                           | r Hedef          |           |     |                        |                            |                 |
|                                |                                           | Renk :           |           |     |                        |                            |                 |
|                                |                                           | Semin:           |           |     |                        |                            | 🗶 Zeninekie     |
|                                |                                           | - Bousian        |           |     |                        |                            |                 |
| Adola                          |                                           | [ Institute ]    |           |     |                        |                            | Description     |
| Mühandişlik Sanatları          |                                           | 2 step2r         |           |     |                        |                            | SIDERE          |
| Morkozi                        |                                           | 0 Fabilit        |           |     |                        |                            | PIERE           |
| merkezi                        |                                           |                  |           |     |                        |                            |                 |
| Diger ürünlerimizi             |                                           |                  |           |     |                        |                            |                 |
| tanımak istermisiniz?          |                                           |                  |           |     |                        |                            |                 |
|                                |                                           |                  |           |     |                        | Boya max 3 🛨 DE max        | 5 ÷ Hesapia     |

Bu pencelerin isimleri ve işlevleri kısaca aşağıdaki gibidir:

### Region 1:

Status panel

→ Shows color measurement instrument's status currently connected to computer.

Region 2:

**Region 3:** 

**Region 5:** 

**Region 6:** 

Licencing panel

**Advertisement panel** 

- $\rightarrow$  Shows licensing information (licensed to ....)
- $\rightarrow$  It is to make you informed of our other products
- Region 4:
   → All customers, thier standartds, your samples is listed in this panel hierarchically in tree view mode.
  - → Shows the rich results about the differences amongst colors selected from region 4 by the user.
  - $\rightarrow$  Calculates a recipe for color from region 4 selected by the user

Now, let give more details about each of these regions.

#### **REGION 1: STATUS PANEL**

**Recipe panel** 

**Comparing panel** 

As describe above, status panel gives detailed status information about the device connected to computer.

| 法 Instrument status                                                                                                    | x                                                                                                    |
|----------------------------------------------------------------------------------------------------|----------------------------------------------------------------------------------------------------|
| Connection<br>Brand/Model Demo<br>Channel no                                                                                                    | Change                                                                                                    |
| Instrument<br>UV<br>Included %100<br>Excluded %100<br>Excluded 400nm low<br>Excluded 400nm low<br>Excluded 420nm<br>Excluded 420nm low<br>Partial 400nm normal<br>Partial 400nm normal<br>Partial 420nm normal<br>Partial 420nm low<br>Calibration<br>Black<br>White | Mode<br>Reflection<br>Transmissi<br>SCI/E<br>SCI<br>SCI<br>SCE<br>View<br>Large<br>Mav<br>Small<br>Very small<br>Lens<br>Large<br>Mav<br>Small<br>Small<br>Comparison<br>Small<br>Comparison<br>Small<br>Comparison<br>Small<br>Comparison<br>Small<br>Comparison<br>Small<br>Small<br>Sma |
| Perform white calibration<br>Perform black calibration                                                                                                    | Change                                                                                                    |

This panel has 3 section.

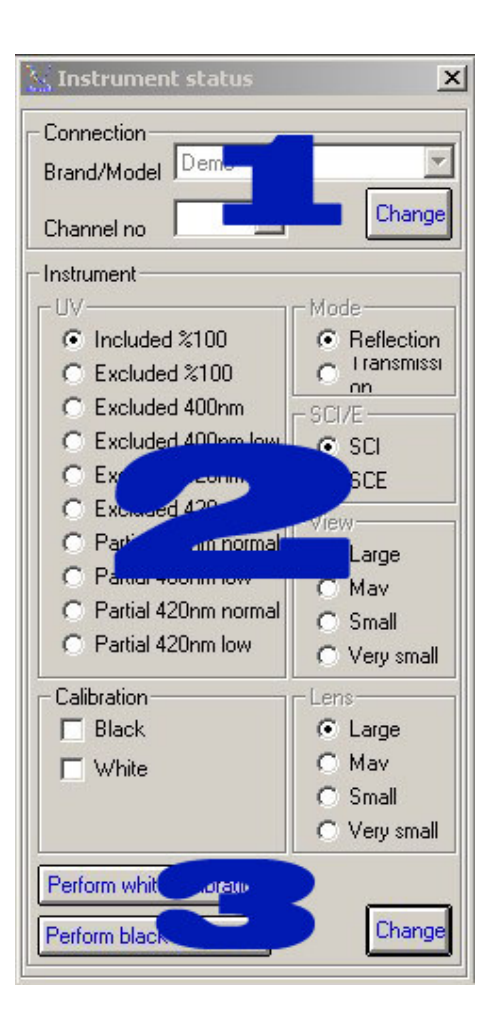

The descriptions of the sections are as follows.

#### **Section 1: Connection**

Brand/Model: Refers the brand and model of the intrument connected to computer. Channel no : Indicates which serial port will be used to communicate with the instrument.

#### **PS:** These 2 informations should be selected correctly to let the program run properly.

If the information on this sections is not correct then follow below description to change it.

- 1) Click "Change" button at the right of 'Channel no'. 'Brand/model' and 'Channel no' dropdown menu will turn into active and "Chnage" button will be replaced "Ok".
- 2) Select proper brand and model from the 'Brand/Model' drop down menu.
- 3) Select proper serial channel number from the "Channel no' drop down menu
- 4) Click "Ok" when the selections are ok.

### Section 2: Instrument

All color measurement devices (spectrophotometers, colorimeters) have different settings in order to let them use in different fields. These settings are set by user according to the metarial to be measured. Region 2, displays these settings status.

Each settings may not be supported by each instrument. You can get the informations about settings which your instrument supports from the manual of your instrument.

Let's have look at the settings in this section.

# **UV Position**

UV fitler is needed to measure optically white meterails. If your instrument has an adjustable UV fitler then you can use this setting. UV filter is used to eliminate UV component of the light which is emited by the light source of the instrument during measurement.

Upmost option, "%100 Included", means no UV filtering. The other option represent UV filtering in different styles. Your instrument may not support all of these options even it has an adjustable UV fitler. You can get detailed information about your instrument's UV fitler styles from the user manual of device. Let's now have look at the UV filtering styles.

| UV position          | Description                                                                       |
|----------------------|-----------------------------------------------------------------------------------|
| %100 Included        | No UV filtering or UV fitler is not active. In this case, the measurement results |
|                      | will have UV lights effects. Commonly used for colored surfaces.                  |
| %100 Excluded        | UV fitler is in action. All UV components from the light source is filtered. In   |
|                      | this case, the measurement results will have UV lights effects. Commonly used     |
|                      | for optically white samples.                                                      |
| Excluded 400nm       | UV components at 400nm wavelength is filtered.                                    |
| Excluded 400nm (low) | UV components at 400nm wavelength in low illumination is filtered.                |
| Excluded 420nm       | UV components at 420nm wavelength is filtered.                                    |
| Excluded 420nm (low) | UV components at 420nm wavelength in low illumination is filtered.                |
| Partial 400nm        | UV components at 400nm wavelength is patially filtered.                           |
| Partial 400nm (low)  | UV components at 400nm wavelength in low illumination is partially filtered.      |
| Partial 420nm        | UV components at 420nm wavelength is patially filtered.                           |
| Partial 420nm (low)  | UV components at 400nm wavelength in low illumination is patially filtered.       |

#### Mode:

| Some color measurement devices can perform transmission measurement. This is used to measure the |                                                                                      |  |  |
|--------------------------------------------------------------------------------------------------|--------------------------------------------------------------------------------------|--|--|
| liquids or to determine the transperancy of the sample.                                          |                                                                                      |  |  |
| Mode                                                                                             | Description                                                                          |  |  |
| Reflection                                                                                       | Reflective measurement. The light emited from the lightsource is directed to the     |  |  |
|                                                                                                  | sample to be measured and the light reflecting back from sample is measured. This is |  |  |
|                                                                                                  | a method for opaque samples                                                          |  |  |
| Transmission                                                                                     | Transmission measurement. The light from the lightsource is passed through the       |  |  |
|                                                                                                  | liquid and the light outputs from the liquid is measured. This is a method for       |  |  |
|                                                                                                  | transparent samples.                                                                 |  |  |

### SCI/E:

| The position of Specular Component. It is either INCLUDED (SCI) or EXCLUDED (SCE). This is for    |                                                        |  |  |  |
|---------------------------------------------------------------------------------------------------|--------------------------------------------------------|--|--|--|
| measuring the color for the sample which emites lights itself. (like neon or phosphoric samples). |                                                        |  |  |  |
| SCI/E position                                                                                    | Description                                            |  |  |  |
| SCI                                                                                               | Specular component included. For normal samples        |  |  |  |
| SCE                                                                                               | Specular component excluded. For light emiting samples |  |  |  |

#### Wiew:

The measurement area can be changeable for some color measurement devices. The more accurate measurement the more measurement area. In the other hand, if sample size is not enough big then measurement area is forced to smaller size if the instrument lets.

| Wiew              | Description          |
|-------------------|----------------------|
| Large (LAV)       | Large area view.     |
| Medium (MAV)      | Medium area view     |
| Small (SAV)       | Small area view      |
| Very small (VSAV) | Very small area view |

#### Lens position:

The position of the lens should be set according to the view type selected. These 2 parameters (wiew and Lens) should match to focus the light to the measurement area.

| Lens position     | Description                                                   |
|-------------------|---------------------------------------------------------------|
| Large (LAV)       | Lens position is set for focusing to the large area view      |
| Medium (MAV)      | Lens position is set for focusing to the medium area view     |
| Small (SAV)       | Lens position is set for focusing to the small area view      |
| Very small (VSAV) | Lens position is set for focusing to the very small area view |

#### Calibration:

The instrument must be calibrated before taking any measurement. If the calibration is not done then measurement can not be performed in any way. Some of instrument may need only white calibration and some others need both white and black calibration.

The sign  $\checkmark$  shows that corresponding calibration was done succesfully.

### Section 3: Making calibration

There are two buttons in this section. One of them is to calibrate the instrument with white and the other with black.

As mentioned above, some of instruments may only need white calibration some others may need both. You can get correct information about your instrument's calibration process from the intrument's user manual.

If the instrument need both then the sequence of the calibration is also important and differs for each instrument. You should know the sequence (first white and then black or vice versa) and obey it. You can also get correct information about it from the user manual of the instrument.

Calibration must be performed when one of following situation occured.

- 1) When the instrument powered on
- 2) When any settings of instrument (view, lens, UV, SCI/E) changed
- 3) The temporature of environment (i.e room) changed plus or minus 5 degrees or more
- 4) 6 hours later after the last calibration.

The calibration process is done with the special parts supplied with instruments. These are commonly known "White calibration plate/ceramic" for white calibration and "Black trap" for black calibration.

### **REGION 2: LICENSING**

This regions displays licensing information about the software you are using.

| 🕌 License det              | ×              |           |
|----------------------------|----------------|-----------|
| Licence own/Your           | company na     | ame       |
| Telephone                  | 216 55633      | 42 Change |
| Web                        | perdesan.c     | change    |
| Language                   | English        | -         |
| White plate no 78271038    |                |           |
| Instrument serial 16011027 |                |           |
| Software model (           | Integration 01 |           |

The region has only two information which can be edited by the customer. The others are permanent. The only editable area is the contact information (telephone and web) of your company.

When you need to change contact information, just click 'change' button and change the infromations as you wish and click the same button again. These contact informations are also used as a footnote in all printer reports.

| Information type             | Description                                                       |
|------------------------------|-------------------------------------------------------------------|
| Licence owner (user license) | The purchaer of the software. Your company name.                  |
| White plate no               | Serial number of the white calibration plate.                     |
| Instrument serial            | Intrument body serial number                                      |
| Software model               | The modal of software                                             |
|                              | 01 Quality control                                                |
|                              | 02 Quality control + Recipe prediciton (full version)             |
| Integration                  | If the software is configured to communicate with other systems   |
|                              | (like automation system, pipetting system etc), the corresponding |
|                              | code will appear in here. Code "00" means no integration.         |

The permanent informations in this region are follows

#### **REGION 3: ADVERTSING**

This region is to keep you informed about our other products. When you click any place on this region, you will be forwarded to new screen which have a general list and descriptions abou aur product range. As our product range is improving day by day, the contents of the page may not represent the latest product range. It is beter to visit our web site www.artoksi.com

#### **REGION 4: RECORDS**

This region displays all your records. These are, customers, standarts and samples. All records are displayed hierarchically in tree wiew. So, you can easily distinguish the record at first look.

| Your company name<br>⇒ Customer A<br>→ Standart 1<br>→ Standart 2<br>⇒ Customer B<br>⇒ Standart A<br>→ Sample 1<br>→ Sample 2<br>Customer B |  |
|----------------------------------------------------------------------------------------------------|--|
| = Customer A<br>- Standart 1<br>- Standart 2<br>= Customer B<br>= Standart A<br>- Sample 1<br>- Sample 2                                    |  |
| Standart 1<br>Standart 2<br>≘-Customer B<br>E-Standart A<br>Sample 1<br>Sample 2                                                            |  |
| Standart 2<br>≘-Customer B<br>⊫-Standart A<br>Sample 1<br>Sample 2                                                                          |  |
| =-Customer B<br>⊨-Standart A<br>Sample 1<br>Sample 2<br>Sample 2                                                                            |  |
| ia Standart A<br>Sample 1<br>Sample 2<br>Sample 2                                                                                           |  |
| - Sample 1<br>- Sample 2                                                                                                    |  |
| Sample 2                                                                                                    |  |
| Chandrash D                                                                                                    |  |
| i standart b                                                                                                    |  |
| Standart C                                                                                                    |  |
| ≟- Customer C                                                                                                    |  |
| 🛓 Standart 001                                                                                                    |  |
| - Sample 12                                                                                                    |  |
| - Customer D                                                                                                    |  |

Let us give some more information about this region.

ShadeArt Pro has two types of records. "Customer Cards" and "Measured colors". Measured colors also divided into two cetagories. These are, 'Standartds' which means demanded color from the customer and 'Samples' which means the color produced by you in lab or production. We may call "Samples" as 'Trials' also.

On the other hand, all these records are listed hierarchically in a tree view mode. Each customer has standart(s) and each standard(s) has samples under it. More than one standart to a customer and more than one sample to a Standard can be recorded. The limit is the memory size of your computer.

At the top of this tree view, your company name will automatically appear.

Now, let's desceribe what can you do in this tree view. When you click on an item in the list, a menu will open. The contents of the menu are dependent to which item you clicked.

If you click the top most item, your company name, a menu with only one item will apprear.

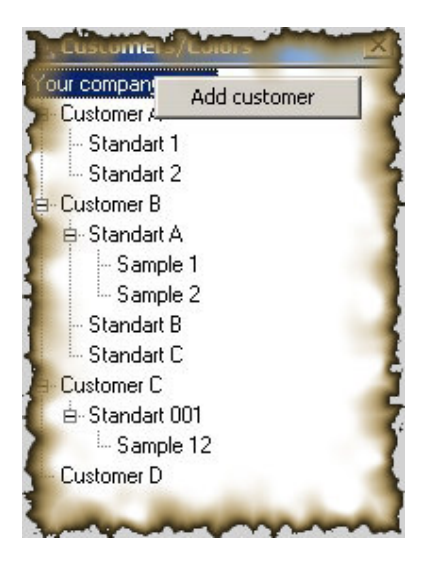

As you see, the only option is to add a new customer.

When you click this option you will have following screen.

| Customer details                                                                                                    |             |
|----------------------------------------------------------------------------------------------------|-------------|
| Telephone/fax/e-mail<br>Contacts                                                                                                    |             |
| $\begin{array}{c c} Limits \\ DL = & 1.00 \\ Da = & 1.00 \\ Db = & 1.00 \\ Light \\ DC = & 1.00 \\ DH = & 1.00 \\ DE = & 1.00 \\ \end{array}$ | space       |
|                                                                                                    | Okey Cancel |

You are now facing the first difference of ShadeArt Pro then other compatitors. Color evaluation criterias and methods is different for each customer. Color space, light sources, observer and pass/fail limits can be assigned to a customer specifically so that each time you compare colors for that customer it is recognized automatically.

The settings in this frame are as follows.

| 0            |                                                                                                    |
|--------------|----------------------------------------------------------------------------------------------------|
| DL           | $\rightarrow$ Pass/Fail limit for lightnes                                                             |
| Da           | $\rightarrow$ Pass/Fail limit for redness/grenness                                                     |
| Db           | $\rightarrow$ Pass/Fail limit for yellowness/blueness                                                  |
| DC           | $\rightarrow$ Pass/Fail limit for chroma                                                               |
| DH           | $\rightarrow$ Pass/Fail limit for hue                                                                  |
| Color space  | → Internationaly accepted method to covert the color into a numerical equivelents.                     |
| Light source | $\rightarrow$ 3 light source to be used while comparing the colors to see differences and metarmerism. |
| Observer     | $\rightarrow$ 2 or 10 degree. Represents virtual viewing angle                                         |
|              |                                                                                                    |

These settings will be filled automatically when the screen comes out. If you are not sure about the settings then leave them as is.

Now, lets back to previous screen.

If you click on a customer on tree view then a menu with more then one option will appear.

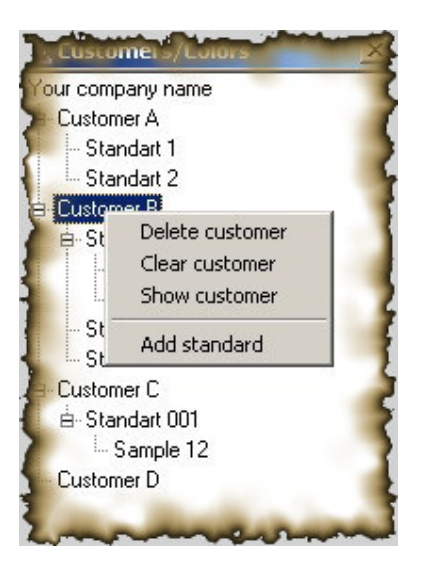

Here are the descriptions of the menu items.

| Menu item       | Description                                                                |
|-----------------|----------------------------------------------------------------------------|
| Delete customer | Deletes selected customer with all colors (standards, samples)             |
| Clear customer  | Deletes only all colors of the selected customer. Does not delete customer |
|                 | himself.                                                                   |
| Show cutomer    | Displays customer all details entered while creating it.                   |
| Add standard    | Lets you jump the measurement screen to add a color as standard to the     |
|                 | selected customer.                                                         |

When you select 'Add standard', the following measurement screen will open.

| Adding s | tanuaru           |                                                                                                    |
|----------|-------------------|----------------------------------------------------------------------------------------------------|
|          | Hedef: Customer B |                                                                                                    |
| Maganna  | Lambda %R         |                                                                                                    |
| медэте   | 360               |                                                                                                    |
|          | 370               |                                                                                                    |
| Manuel   | 380               |                                                                                                    |
|          | 390               |                                                                                                    |
| 5        | 400               |                                                                                                    |
| 1        | 410               |                                                                                                    |
| 1        | 420               |                                                                                                    |
| }        | 430               |                                                                                                    |
| 2        | 440               |                                                                                                    |
| >        | 450               |                                                                                                    |
| 4        | 460               |                                                                                                    |
|          | 4/0               | -                                                                                                    |
| 7        | 480               |                                                                                                    |
|          | 490               |                                                                                                    |
| 5        | 500               |                                                                                                    |
| p .      | 510               | _                                                                                                    |
| <b>3</b> | 520               |                                                                                                    |
| 5        | 530               |                                                                                                    |
|          | 540               | (;                                                                                                    |
| <b>C</b> | 550               | - 7                                                                                                    |
|          | 570               |                                                                                                    |
| -        | 570               |                                                                                                    |
|          | 590               |                                                                                                    |
| >        | 600               |                                                                                                    |
|          | 610               |                                                                                                    |
| 5        | 620               | -                                                                                                    |
| 7        | 630               |                                                                                                    |
| 5        | 640               |                                                                                                    |
| <b>5</b> | 650               |                                                                                                    |
| 5        | 660               |                                                                                                    |
|          | 670               |                                                                                                    |
| 1        | 680               |                                                                                                    |
| 5        | 690               | - 1                                                                                                    |
|          | 700               |                                                                                                    |
| 4        | 710               |                                                                                                    |
|          | 720               | The second second second second second second second second second second second second second second second se |
| 5        | 730               | >                                                                                                    |
| 5        | 740               |                                                                                                    |
| 1        | 750               |                                                                                                    |
| -        |                   |                                                                                                    |
| en .     |                   |                                                                                                    |

When click 'Measure' button, a measurement is taken by the device and results will be displayed in screen similar to the following.

| Adding s | tangarg      |                              |                         |                                                                |                                                                                                    |
|----------|--------------|------------------------------|-------------------------|----------------------------------------------------------------|----------------------------------------------------------------------------------------------------|
|          | Hedef: Custo | omer B                       |                         |                                                                | the second second second second second second second second second second second second second second second s |
|          | Leashda      | 20                           | - Color details         |                                                                |                                                                                                    |
| Measure  | Lambda       | 4n<br>12.02                  |                         |                                                                |                                                                                                    |
| 1        | 270          | 12.55                        |                         | R= 186                                                         |                                                                                                    |
|          | 200          | 11.00                        |                         | G = 46                                                         |                                                                                                    |
| Manuel   | 300          | 10.04                        |                         | B= 57                                                          |                                                                                                    |
|          | 400          | 10.64                        |                         | Tristimulus <d65 1<="" th=""><th>0&gt; Chromaticity</th></d65> | 0> Chromaticity                                                                                                |
|          | 400          | 9.88                         |                         | ×=25.14                                                        | x= 0.52                                                                                                    |
|          | 410          | 9.26                         |                         | Y=15.38                                                        | y= 0.32                                                                                                    |
|          | 420          | 8.79                         |                         | ∠= 7.96                                                        | z= 0.16                                                                                                    |
|          | 430          | 8.43                         | CMC [D65/10]            | Les r                                                          |                                                                                                    |
|          | 440          | 8.04                         | L= 46.15                | Index name                                                     | value                                                                                                    |
|          | 450          | 7.71                         | a= 53.30                | 61055                                                          | 0.74                                                                                                    |
|          | 460          | 7.12                         | 1 00.00                 | 2                                                              | 5.74                                                                                                    |
|          | 470          | 6.01                         | D= 23.13                | R45                                                            | 7 3337.08                                                                                                    |
| 7        | 480          | 5.9                          | C= 58.10                | Tellowness                                                     | 1.01                                                                                                    |
|          | 490          | 5.43                         | H= 23.46                | ASTMD192                                                       | 1.61                                                                                                    |
| 2        | 500          | 5.06                         |                         | E31                                                            | 54 82                                                                                                    |
| 2        | 510          | 4.78                         |                         |                                                                |                                                                                                    |
|          | 520          | 4.85                         | RE                      | FLECTANCE (%R) GRAPHIC                                         |                                                                                                    |
| 5        | 530          | 4.9                          |                         |                                                                |                                                                                                    |
|          | 540          | 5.01                         | 120 🛨                   |                                                                | <del>-</del> 120                                                                                               |
|          | 550          | 5.33                         |                         |                                                                | 108                                                                                                    |
|          | 560          | 6.46                         | 84<br>72                |                                                                | 22                                                                                                    |
|          | 5/0          | 8.91                         | 48 4                    |                                                                | 48                                                                                                    |
|          | 580          | 13.92                        | 3 <u>4</u>              |                                                                | 1 24                                                                                                    |
| 5        | 590          | 22.41                        | <sup>1</sup> 6 <b>4</b> |                                                                | mmm <sup>1</sup> <sup>32</sup>                                                                                 |
| 2        | 600          | 33.9                         |                         |                                                                |                                                                                                    |
|          | 610          | 46.82                        |                         |                                                                |                                                                                                    |
| 5        | 620          | 58.77                        |                         |                                                                |                                                                                                    |
| <u> </u> | 630          | 57.75                        |                         |                                                                |                                                                                                    |
|          | 640          | 73.87                        |                         |                                                                |                                                                                                    |
|          | 650          | 77.62                        |                         |                                                                |                                                                                                    |
|          | 660          | 79.91                        |                         |                                                                |                                                                                                    |
|          | 670          | 81.74                        |                         |                                                                |                                                                                                    |
|          | 680          | 82.84                        |                         |                                                                |                                                                                                    |
|          | 590          | 83.76                        |                         |                                                                |                                                                                                    |
|          | 700          | 64.58                        |                         |                                                                |                                                                                                    |
|          | 710          | 85.04                        |                         |                                                                |                                                                                                    |
| 2        | 720          | 65.4Z                        |                         |                                                                |                                                                                                    |
|          | 730          | 00.07                        |                         |                                                                |                                                                                                    |
|          | 740          | 06.07                        |                         |                                                                |                                                                                                    |
| 1        | /50          | 05.07                        |                         |                                                                |                                                                                                    |
|          |              |                              |                         |                                                                |                                                                                                    |
| 1        | C            |                              |                         |                                                                |                                                                                                    |
|          | Color name   | 1                            |                         |                                                                |                                                                                                    |
|          |              | C Save and                   | d send to comparison ta | able as a 'standard'                                           |                                                                                                    |
|          |              | CC                           |                         |                                                                |                                                                                                    |
| 5        |              | <ul> <li>Save and</li> </ul> | send to comparison ta   | ible as a trial                                                |                                                                                                    |
|          |              | • Save                       |                         |                                                                |                                                                                                    |
|          |              | Save                         | -                       |                                                                | Cancel                                                                                                    |

Almost all informations for the color are displayed in the screen. The only thing you need to do is to put a name and select one of three options and click 'Save' button. Three options means,

- Option 1: Saves the color as a standart to the customer and also sends this color to "comparing panel" automatically as a standard color. This helps to reduce the steps about saving the color and then selecting it as standart to compare.
- Option 2: Saves the color as a standart to the customer and also sends this color to "comparing panel" automatically as a sample/trial color. This helps to reduce the steps about saving the color and then selecting it as sample to compare.
- Option3: Saves the color as a standart to the customer.

Now, let's take back to the "records region" screen.

If you click a standart on tree view the following menu will open.

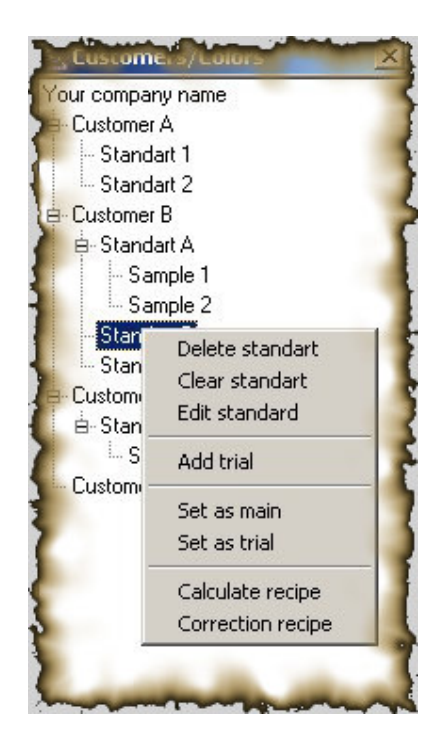

The description of menu items are as follows.

| Menü item         | Description                                                              |
|-------------------|--------------------------------------------------------------------------|
| Delete standard   | Deletes selected standard with all sample colors                         |
| Clear standard    | Deletes only all sample colors of the selected standard. Does not delete |
|                   | standard itself.                                                         |
| Edit standard     | Displays the details of selected standard.                               |
| Add trial         | Lets you jump the measurement screen to add a color as trial to the      |
|                   | selected standard.                                                       |
| Set as main       | Sends the selected color to "Color Comparison region" as a target color. |
| Set as trial      | Sends the selected color to "Color Comparison region" as a trial color.  |
| Calculate recipe  | Send the selected color to "Recipe prediction region" to calculate its   |
|                   | recipe.                                                                  |
| Correction recipe | Under construction. Not ready yet.                                       |

When you select 'Add trial" option following screen comes out.

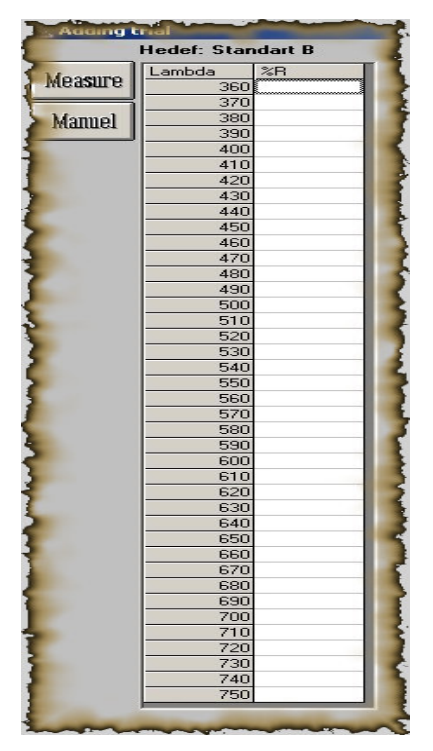

A measurement is taken by clicking the "Measure" buton.

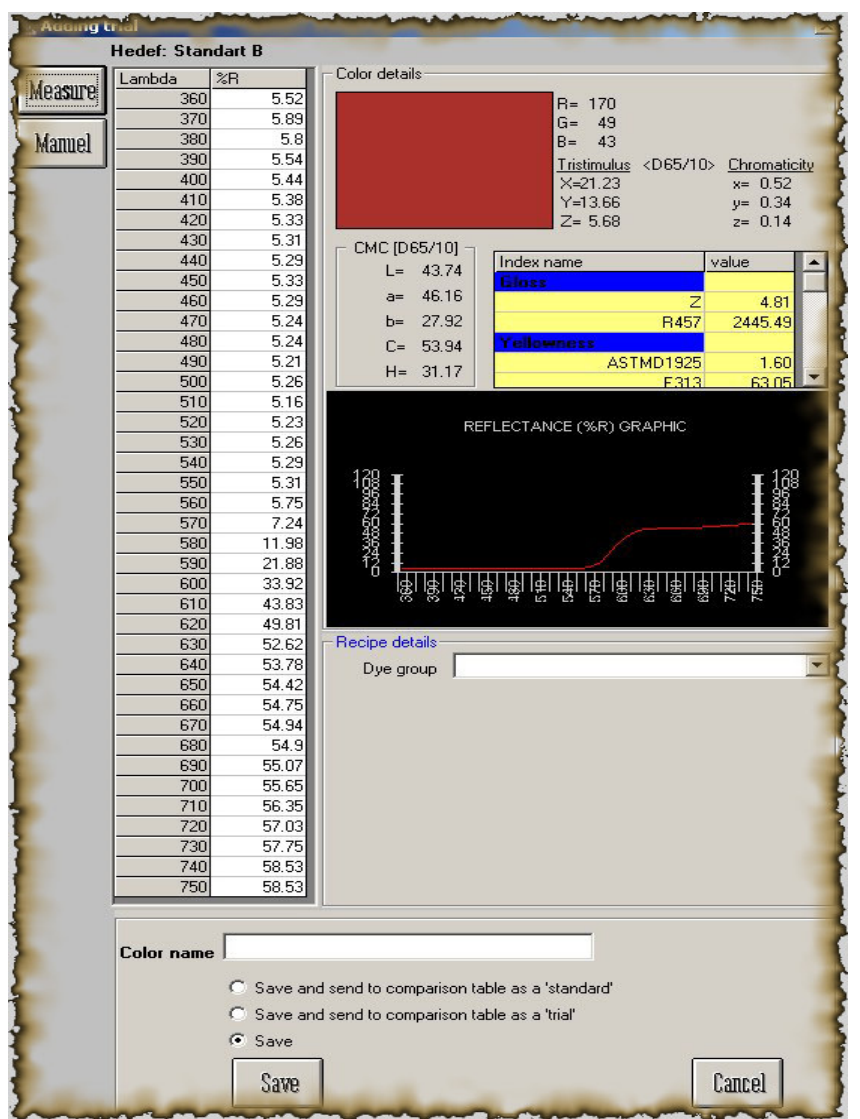

This screen is different then previously explained "measuring a standard" screen. You are now facing another point which makes ShadeArt better then others.

In this screen, it is not enough to put a name for the color. You should also input the recipe of that color. As the color measured is prepared in your la bor production you know the recipe!

In order to input the recipe of the color first select a "Dye group". Defining a dye group is to explained in "Recipe Panel" (Region 6) in this manual.

When you select a dye group, new fields will appear automatically.

| Dye group polyester |       |
|---------------------|-------|
| -                   |       |
| Dye 1               | ▼ %C= |
| Dye 2               | ▼ %C= |
| Dye 3               | ▼ %C= |
| Dye 4               | ▼ %C= |
| Dye 5               | ▼ %C= |
| Substrate           |       |

Select the dyes and amount (%c) informations of this color and substrate into these fields. The combo boxes (Dye1, Dye2, Dye3, Dye4, Dye5) will will be automatically filled with your dyes you defined before. Defining a new dye process will be explained later in this document. As yo can define your existing dyes, the fields of Dye1, Dye2, Dye3, Dye4 and Dye5 will list your dye names. You can define as many dyes as you want.

Here is a sample screen filled with a recipe.

| Dye gr    | oup Cotton |       | -    |
|-----------|------------|-------|------|
| Dye 1     | Blau FGRL  | ▼ %C= | 0.02 |
| Dye 2     | Gold Gelb  | ▼ %C= | 0.06 |
| Dye 3     | Rot FBL    | ▼ %C= | 0.11 |
| Dye 4     | [          | ▼ %C= |      |
| Dye 5     | [          | ▼ %C= |      |
| Substrate | Yam type 1 |       | -    |

As soon as you enter the recipe of the color and press "Save" button, ShadeArt calcultes the recipe information and finds a calculated color. This calculated color is compared with the color you measured and the differences (if exist) is reported in a window similar to follows.

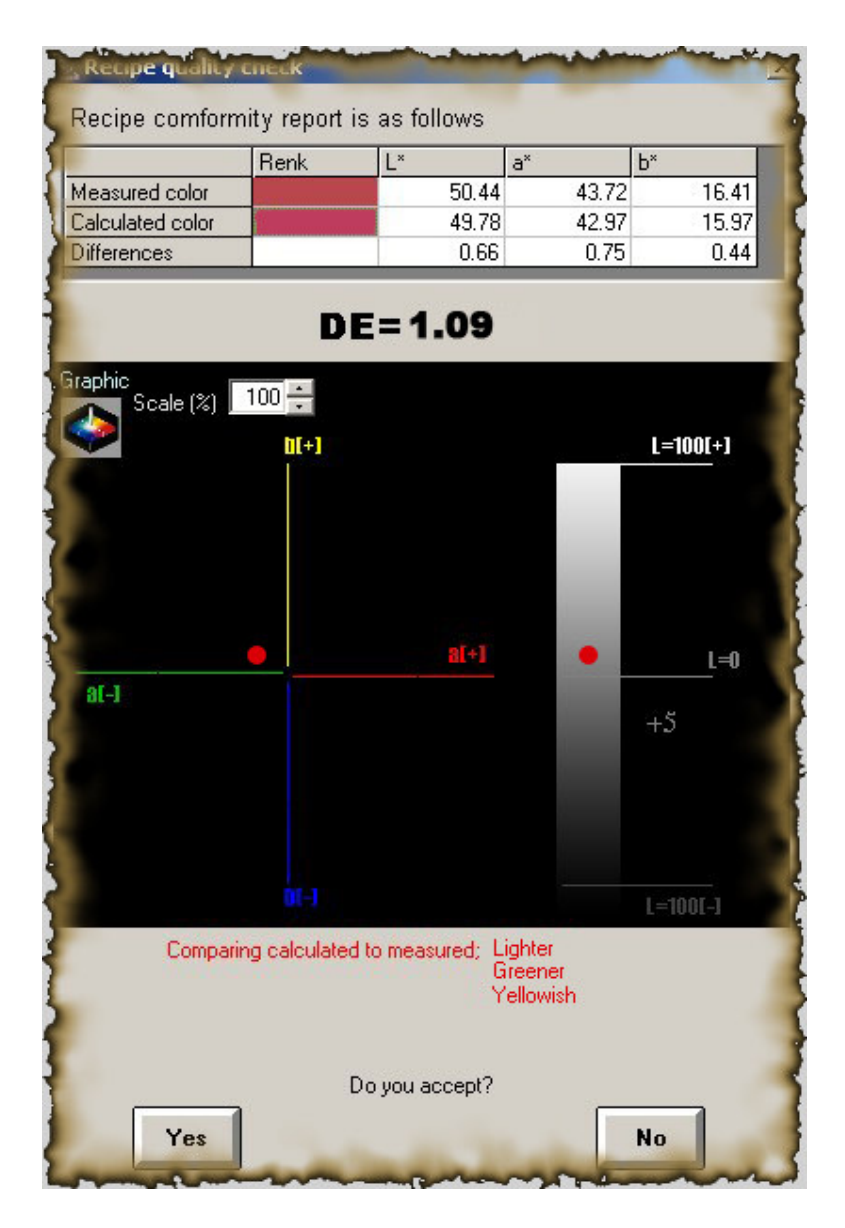

If you think that the difference is due to wrong information you entered (like wrong dyename or amount), click 'No' to return to previous window. If the recipe is correct then click 'Yes' button.

Once you click 'Yes', ShadeArt will stores this color and its recipe with a correction factor. This correction factor is used for the colors for the next time while calculation another recipe around that color. This meakes ShadeArt smarter. This means that you can get beter recipies as much as you record the sample/trial colors in archive. We call this 'smart recipe system'.

Smart Recipe System, is automatically recognized by the software while you calculating a recipe. The system searchs the sample/trial colors in the archive fort he near colors to target. If any near color found in arhive, it also added to recipe report screen and gives you a chance to modify it manually by clicking it.

Now, let's take back to "Records Region" window.

When you click a sample/trial color in this windows, the menu will open as follows.

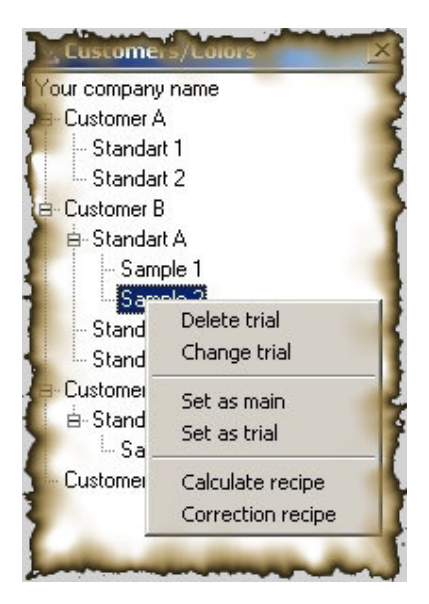

Description of the menu items are below

| Menu item         | Description                                                              |
|-------------------|--------------------------------------------------------------------------|
| Delete trial      | Deletes trial color                                                      |
| Change trial      | Displays trial details                                                   |
| Set as main       | Sends the selected color to "Color Comparison region" as a target color. |
| Set as trial      | Sends the selected color to "Color Comparison region" as a trial color.  |
| Calculate recipe  | Send the selected color to "Recipe prediction region" to calculate its   |
|                   | recipe.                                                                  |
| Correction recipe | Under construction. Not ready yet.                                       |

# **REGION 5: COMPARING PANEL**

This region is used to get various informations about the differences of a color versus to one or more colors.

| Customer Cus<br>Stanc | tomer B<br>Jard Standart A |           | 04<br>Ki | 4.03.20(<br>ullanan | De<br>D9 Arc<br>Pr | tails<br>hive<br>int | Col<br>Lig<br>Dl | lorspa<br>htsou<br>_=1.0 [ | i <b>ce</b> Cil<br>i <b>ce</b> D6<br>)a=1.0 ( | ELab<br>35 <u>-</u><br>Db=1.0 | A<br>DC=1.0 | ▼ 1<br>▼ 1<br>DH=1. | 10 💌<br>DWF 💌<br>0 DE=1.0         |
|-----------------------|----------------------------|-----------|----------|---------------------|--------------------|----------------------|------------------|----------------------------|-----------------------------------------------|-------------------------------|-------------|---------------------|-----------------------------------|
| Color (Trial)         | 0.11                       | m · 1     | [2]      | DRM                 |                    | D. P.(O)             |                  | D. D. D. I.O.              |                                               | 1.001                         | 1.001       | 1.0001              | DODUO                             |
| Lustomer              | Standard                   | Inal      | Color    | DE[1]               |                    | DE[2]                |                  | DE[3]                      |                                               | M[1/2]                        | M[1/3]      | M[2/3]              | D65/10                            |
| Customer B            | Standart A                 | Sample 1  |          | 10.28               | Fail               | 9.13                 | Fail             | 11.16                      | Fail                                          | 1.15                          | 0.88        | 2.03                | Lighter<br>Less red<br>Yellowish  |
| Customer B            | Standart A                 | Sample 2  |          | 0.00                | Pass               | 0.00                 | Pass             | 0.00                       | Pass                                          | 0                             | 0           | 0                   |                                   |
| Customer C            | Standart 001               | Sample 12 |          | 9.13                | Fail               | 8.95                 | Fail             | 10.24                      | Fail                                          | 0.18                          | 1.11        | 1.29                | Lighter<br>Less red<br>Less yello |
| Customer A            | Standart 1                 |           |          | 18.59               | , an               | 19.01                | 1 01             | 17.34                      |                                               | 0.42                          | 1.25        | 1.67                | Lighter<br>Less red<br>Less vella |

Let's divide this region into three section to describe better.

| Color comparison (Brief) Color (std) Customer Customer B Standard Standart A Color (Trial) |           |              |           | 04.03.2009<br>Kullanan |       |      |       |      | Color space CIELab 10<br>Light source D65 A CWF<br>DL=1.0 Da=1.0 Db=1.0 D0 H=1.0 DE= |      |        |        |        | 10 -<br>CWF -<br>0 DE=1.0          |
|--------------------------------------------------------------------------------------------|-----------|--------------|-----------|------------------------|-------|------|-------|------|--------------------------------------------------------------------------------------|------|--------|--------|--------|------------------------------------|
| Cu                                                                                         | istomer   | Standard     | Trial     | Color                  | DE[1] |      | DE[2] |      | DE[3]                                                                                |      | M[1/2] | M[1/3] | M[2/3] | D65/10                             |
| 1 Cu:                                                                                      | istomer B | Standart A   | Sample 1  |                        | 10.28 | Fail | 9.13  | Fail | 11.16                                                                                | Fail | 1.15   | 0.88   | 2.03   | Lighter<br>Less red<br>Yellowish   |
| 2 Cu:                                                                                      | istomer B | Standart A   | Sample 2  | 9                      | 0.00  | Pass | 0.00  | Pass | 0.00                                                                                 | Pass | 0      | 0      | 0      |                                    |
| 3 Cu:                                                                                      | istomer C | Standart 001 | Sample 12 |                        | 9.13  | Fail | 8.95  | Fail | 10.24                                                                                | Fail | 0.18   | 1.11   | 1.29   | Lighter<br>Less red<br>Less yellow |
| 4 Cu:                                                                                      | istomer A | Standart 1   |           |                        | 18.59 |      | 19.01 | , an | 17.34                                                                                |      | 0.42   | 1.25   | 1.67   | Lighter<br>Less red<br>Less yellow |

#### Section 1: Target (Main) color:

As describe previously, the color which was assigned with 'Set as Main' menu option is placed tsis section. The first filed shows the customer name which the color belongs. Second field shows standart name of the color belongs. If the selected color is a trial color then a third field showing the trial name will appear.

The color representation is also displayed in a rectangular at right of this fields. It is obvious that, the color information is just to give an idea about the color. It does not refer exact color due to deviations of the monitors. The date just below this rectangule shows recorded date of the color.

### **Section 2: Comparing criterias**

The colors are converted to numerical representations (digitizing) according to some formulas and methods. There are many formulas and methods to digitize the color. In this region, user can define which formula or method will be used to convert the color into numerical values. Color space represents the formula name (like CIELab, CMC[1:1], CMC[2:1] etc), observer (10 or 2 degree) represents the version of formula. Light sources represents simulation of perceivness of human eye under different illuminants.

This region is filled automatically when you set a color as main/target. Another saying that, when you send a color to section 1 (as previously explained in "Set as main" menu option), the fields are automatically filled with the informations which was defined while creating the customer. This informations can also be changed in this screen temporarily.

Three illuminants can be defined at a time. This is because to see metamerism effect for the color. Metamerism is an unwanted effect for colors. Apperance of a color is always different under different lights. Metemerism index is a numerical value representing how much the color is changed from one light to another. The most common illuminants are "D65", ""A" ve "CWF". Metamerism is a very important matter. Because the final product will be used in different environment (like showcase, room, outdor etc) and you have to be sure that the color is matched under all target light sources. ShadeArt Pro let you identify this bad effect if exist before shipment. Light sources has been named with some abbreviations. ShadeArt Pro can support almost all these light sources which is listed in table below.

|               | LIGHT SOURCE SELECTION TABLE                                            |
|---------------|-------------------------------------------------------------------------|
| Light source  | Description                                                             |
| abbreviations |                                                                         |
| "A"           | Incandencent A (2856K). Represents home and store illumination.         |
|               | Suitable for metamerism evaluation.                                     |
| "C"           | Halojen daylight (6775K). CIE avarage daylight. Suitable for metamerism |
|               | evaluation.                                                             |
| "CWF"         | White flouresance (Cool white at 4150K). Also known as "F2". Suitable   |
|               | for metamerism evaluation.                                              |
| "D50"         | Northern hemisphere daylight (5000K). Suitable for metamerism and       |
|               | general color evaluation.                                               |
| "D65"         | Avarage Nortern hemisphere daylight (6500K). Suitable for metamerism    |
|               | and general color evaluation. Corresponds Europe and Japan standards.   |
| "D75"         | Suitable for metamerism and general color evaluation. (7500K). Suitable |
|               | for metamerism and general color evaluation. Preferable fort he opaque  |
|               | metarials in ASTM D1729 standard.                                       |
| "U30"         | Ultralume30 (3000K). Also known as F12 or TL83 Represents               |
|               | flourescent light in Sears stores.                                      |
| "TL83"        | Philips TL83 (3000K). Similar to U30 or F12. Represents general Europa  |
|               | and pacific flouresance illumination standard.                          |
| "TL84"        | Philips TL84 (4100K). Similar to F11. Represents general Europa and     |
|               | pacific flouresance illumination standard.                              |
| "F2"          | Wide band flouresance (4150K). Similar to "CWF". Suitable for           |
|               | metamerism test. Represents USA home and store illumination.            |
| "F7"          | Wide band flouresance (6500K). Similar to D65. Suitable for metamerism  |
|               | test. Represents USA flouresance illumination.                          |
| "F11"         | Philips TL84 (4000K). Similar to Ultralume40. Represents USA narrow     |
|               | band flouresance illumination. Suitable for metamerism test.            |
| "NBF11"       | Narrow band flouresance. Represents USA narrow band flouresance         |
|               | illumination. Suitable for metamerism test.                             |

When you change any criteria in this section (i.e color space, observer, light sources), the all calculations will be automatically recalculated and the results (L\*, a\*, b\*, C\*, H\*, DeltaE, assessments, metamerism indices) is displayed instantly.

This section also consists of a sub section referring acceptance limits of differences. We call these as Pass/Fail limits. ShadeArt decides the color is matched or not according to these limits values.

These fields ar also filled automaticallay when you set a color as main. These values comes from customer's card of the color belongs. You also change this values temporarily.

### **Section 3: Results**

All the detailed results about differences between the main (target) color versus many samples (trial) are displeyed here. It is organized as a table and each line represents a color. The meanings of the coloumns are as follows.

- Column 1: The name of the customer which the color belongs. The owner of the color.
- Column 2: The name of the 'standard' which the color belongs.
- Column 3: This filed is only field if the selected color is a trial/sample color. It refers the name of the sample color.
- Column 4: Visual representation of the selected color.
- Column 5: Delta E difference calculated according to the color space and the first illuminants specified in section 2 (comparing criterias)
- Column 6: Pass or fail decision according to the difference in column 5.

- Sütun 7: Delta E difference calculated according to the color space and the second illuminants specified in section 2 (comparing criterias)
- Sütun 8: Pass or fail decision according to the difference in column 7
- Sütun 9: Delta E difference calculated according to the color space and the third illuminants specified in section 2 (comparing criterias)
- Sütun 10: Pass or fail decision according to the difference in column 9.
- Sütun 11: Metamerism index comparing illuminat 1 to illuminant 2.
- Sütun 12: Metamerism index comparing illuminat 1 to illuminant 3.
- Sütun 13: Metamerism index comparing illuminat 2 to illuminant 3.
- Sütun 14: Assessment about the color according to D65/10 (daylight 10 degree observer)

Above sample screen shows a comparison table for a standard versus 4 samples.

There are also 3 buttons on this screen.

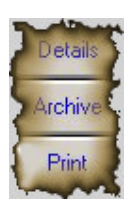

These buttons has been has been associated to following tasks. **Details:** This button takes you to another screen which has more details

This new screen has 7 devisions. Here are the explanations of these devisions.

L\*a\*b\* color space: This is a visual and graphical representation of the colors in a single L\*a\*b\* coordinate system.

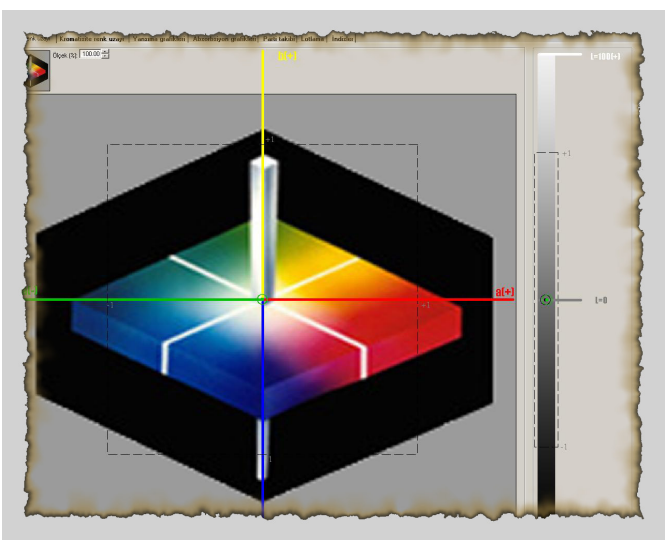

It is a good idea to explain this graphical representation.

The graphic consist of two portions. First portion shows two-dimesional  $a^*b^*$  coordinate system and the second shows  $L^*$  one-dimensional coordinate system.

L\* means lightness of a color. a\* and b\* means coloring ingredients of a color.

Axis a\* is the horizantal axis and positive values represent red and negative values represent green region.

Axis b\* is the vertical axis and positive values represent yellow and negative values represent blue region.

The target (or main) color is assumed at the middle of the both graphics. The middle of the graphic of the left one is the intersection points of  $a^*$  and  $b^*$  axis. The middle of the graphic of the right one is the middle point which is labeled with L=0. All the sample colors are represented with small green circles on this graphics. Each color is represented with two green circles, one for  $a^*b^*$  coordinate system and one for L\* coordinate system. The nearer to origin the closest match.

As this program can compare one color to multiple color many green circles may appear on the both graphics. There is way to identify the pairs of colors in both screen. If you click on any green circle the other complementary green circle will also change its shape. This a good way to locate the color for its particular place on both graphic.

You may also want to learn the name of the color of a particular green circle represents. If you drag over the mouse on any green circle for a few seconds it will display the name of the color which is represented by it.

The rectangules with dotted line represents pass/fail limits which was desceribed in previous screen. Inside of it is "Pass" and outside "Fail".

If the difference is very big it will not be shown on the graphics. Another saying that if the difference is very big, the green circle will be out of graphics boundires. In such cases, you can decrease the scale of graphics via setting "scaling factor" to a value less then 100% at the top of the left graphic.

On the other hand, some of colors may be so close that green circles may seemed overlapped. In such case you can increase the scale of graphics via "scaling factor" to a value more then 100% at the top of the left graphic.

**Chromaticicty diagram:** Another way to represent the colors on a colored graphic is "Chromaticity diagram". The color set as main is represented with a asteriks mark and sample color are represented with a black circle on it. This diagram is to give general hint about the correlations of colors but does not give any idea about lightness degree.

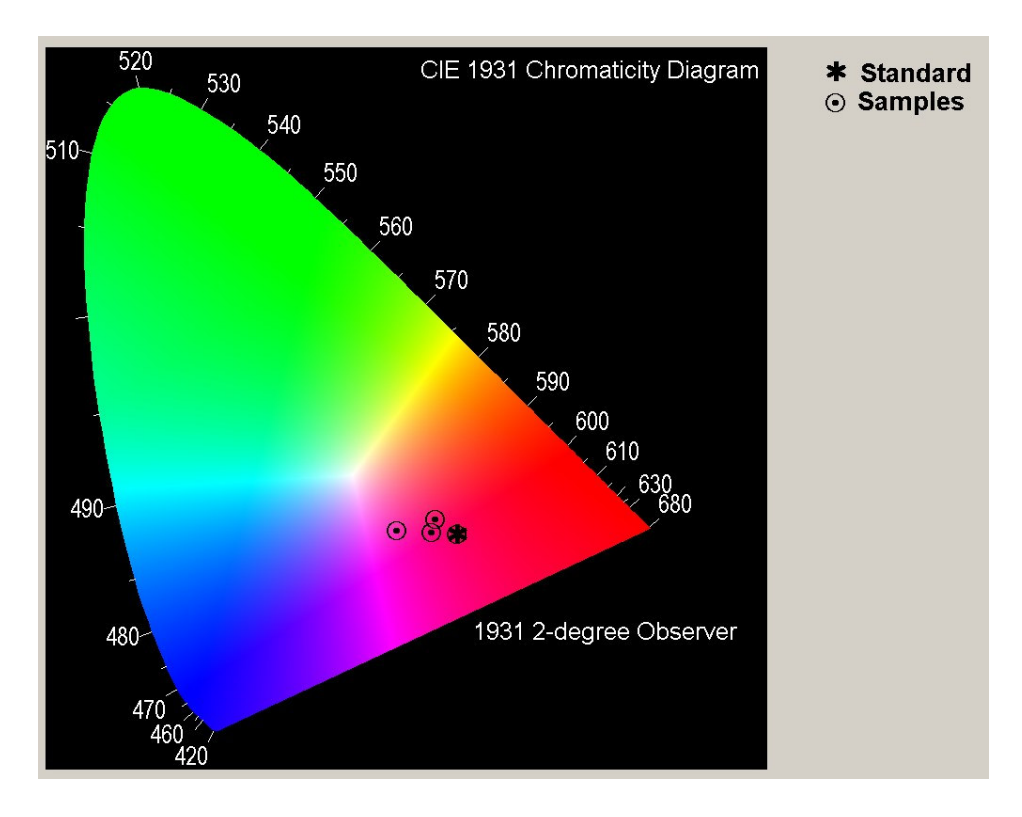

As in the case of previous graphic presenttion, when you drag over the mouse on any color on this graphic, its name is displayed automatically.

**Reflectance curves:** Measuring a color via spectrophotometer is to get a few numerical values between 0 and 200 for a certain range of visible area (360nm-750nm). These values are named as "reflectance values" of the color. Most spectrophotometers can scan this range with 10nm intervals. This means that 40 pieces reflectance values are obtained for the range of 400nm-750nm. Each wavelenght represent a color shade.

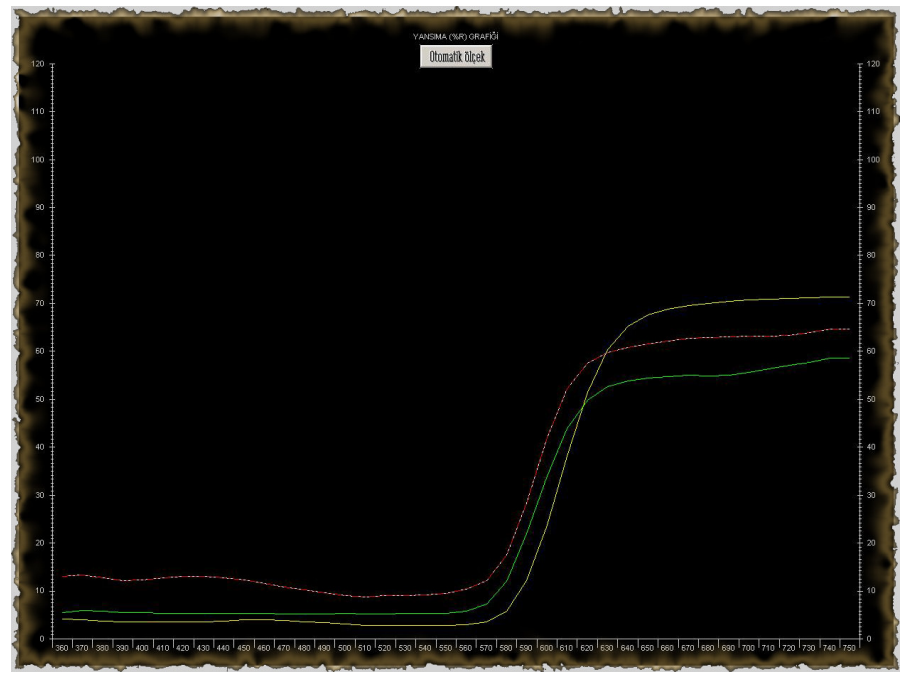

Horizantal axis represents wavelength and vertical axis represents how much percentage of light is measured for that wavelegth.

Red-white dotted curve is for target color and others ar efor sample colors. This curves shows how much light from the meausered color is being reflected for each wavelength. Reflection is labeled as %R.

**Absorbtion curves:** Absorbtion can be considered as the opposite of reflectance. This curves shows how much light is being absorbed by the color easured. Absorbtion is labeled as 'K/s'.

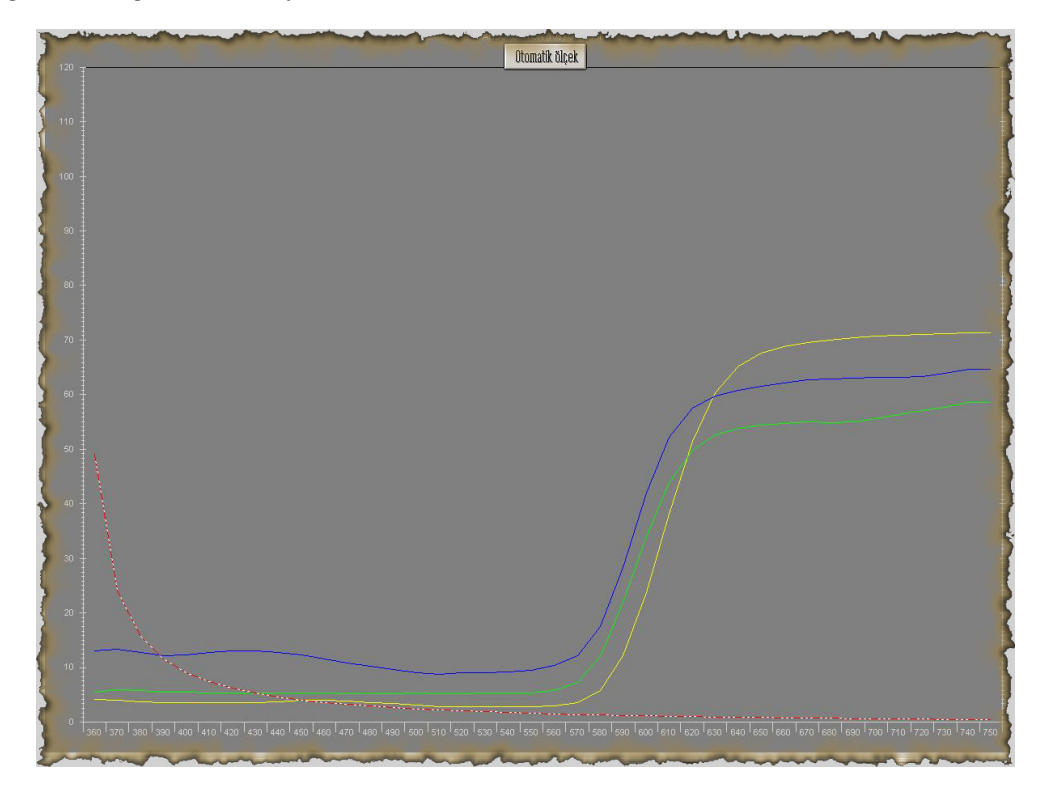

**Variation follow-up:** In most cases, customer brings a color as target and you produce it in your plant fort hat order. If you are producing that color in different times for a single standard you may want to know what is the color variation of your production is going on. Are you still around the target in a acceptible variation or are you edging away from the target day by day? This is a very annoying problem especially fort he bulk productions which is unable to produce in a single time. Each partition of the same production should be enough identical to each other.

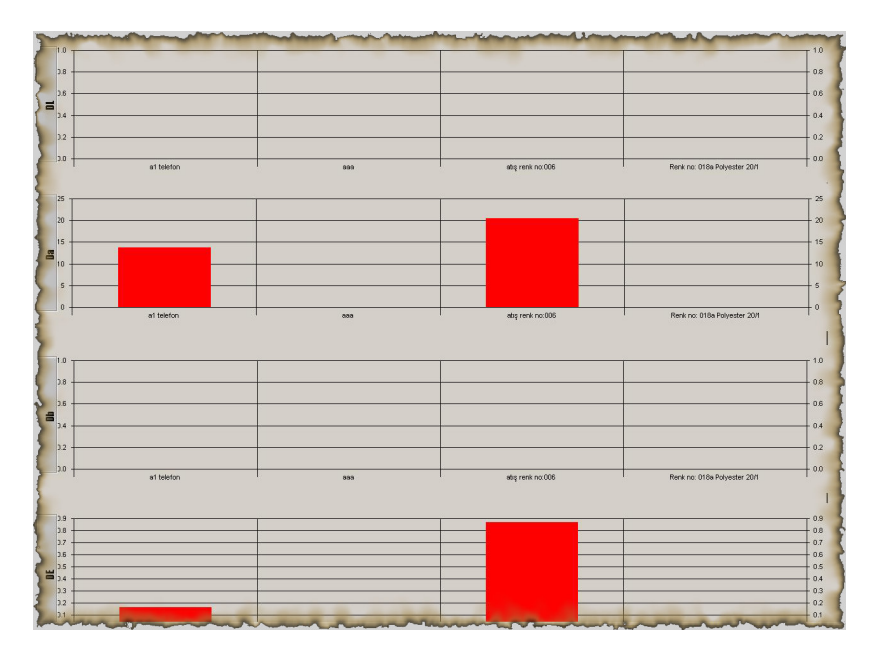

This charts is designed as an answer to this problem. There are 4 charts on the screen representing DL\* (lighter/darker variation), Da\* (redder/greener variation), Db\* (bluer/yellower variation) and finally DE (total variation).

#### How to comment these 4 charts.

Horizantal axis of all 4 charts shows the colors and horizantal exis shows values.

Chart 1 (DL –Lighter/Darker): The lightness of targer color is at zero line. If the other colors on chart goes negative are (below zero), the sample is darker then target. If the color goes positive area (above zero) then the sample is lighter then target.

Chart 2 (Da – redness/greennes): Target is at zero line. If the other colors on chart goes negative are (below zero), the sample is greener then target. If the color goes positive area (above zero) then the sample is redder then target.

Chart 3 (Db – blueness/yellowness): Target is at zero line. If the other colors on chart goes negative are (below zero), the sample is yellower then target. If the color goes positive area (above zero) then the sample is bluer then target.

Chart 4 (DE – Total variation): Target is at zero line. Technically it is not possible to have minues values for total variation. The more farer from the base line the more total variation is.

**Grouping/lotting:** If you are making serial production then sometimes you may need to classify them to put the nearer color in same batch. This section is intended to classify the production for this purpose.

| iping cri Sarilik katsayısına göre (AS<br>icion 1.00 🛨 | TM1925)      |           |                |      | C Indices<br>C Row sorting |
|--------------------------------------------------------|--------------|-----------|----------------|------|----------------------------|
| andard<br>Standart: [Customer B / Standart A           |              |           | Standart: 1.94 |      |                            |
| ot Müşteri                                             | Standart     | Parti     | Değer          | Fark |                            |
| T 1 Customer B                                         | Standart A   | Sample 2  | 1.94           | 0.00 |                            |
| ->1 Customer C                                         | Standart 001 | Sample 12 | 1.61           | 0.33 |                            |
| ->1 Customer B                                         | Standart A   | Sample 1  | 1.60           | 0.34 |                            |
| 1 Customer A                                           | Standart 1   |           | 1.18           | 0.76 |                            |

Grouping can be done according to three criterias. These are "by DE, by yellowness index (ASTM1925) and by whitness index (Berger)". This can be selected from dropdown menu at top left "Grouping criteria".

Precision value is to tell the program how much difference can be in a same batch. All the colors in listed in the table. The left most column in each line has a value which is automatically calculted showing the bacth number according to criteria you entered. Same number in many lines shows the color to put in same batch.

**Indices:** In many times, some additional informations may need to identify the colors. This sort of informations are called "Indices". There are many indices for differents industries. This screen shows a list of commonly used indices for the colors. As indices are many, all of them can not be displayed in a screen same time. You can use sliding bars to see all of them.

| L          | ab color space Chromaticity | color spa   | nce Re   | flectand | e graphi  | cs Abso   | orbtion g | raphics  | Produc     | tion foll | ow-up | Production | on group   | oing Ir  | dices |          |             |            |       |       |    |        |       |      |
|------------|-----------------------------|-------------|----------|----------|-----------|-----------|-----------|----------|------------|-----------|-------|------------|------------|----------|-------|----------|-------------|------------|-------|-------|----|--------|-------|------|
| <b>[</b> # | Color name                  | Tristimulus | s values |          | Chromatic | ty values |           | CIELab c | olor space | e [D65/10 |       | HunterLa   | b color sp | ace [D65 | /10]  | CMC[2:1] | color space | ce (D65/1) | 0]    |       |    | RGB va | lues  |      |
| -          | LAB                         | Х           | Y        | Z        | x         | у         | z         | L        | a          | Ь         | DE    | L          | a          | Ь        | DE    | L        | a           | b          | С     | Н     | DE | Red    | Green | Blue |
|            |                             | 17.19       | 9.66     | 3.99     | 0.56      | 0.31      | 0.13      | 37.23    | 53.57      | 25.01     |       | 31.08      | 46.90      | 12.76    |       | 37.23    | 53.57       | 25.01      | 59.12 | 25.03 |    | 157.00 | 18.00 | 34.1 |
| 4          | 2 Sample 1                  | 21.23       | 13.66    | 5.68     | 0.52      | 0.34      | 0.14      | 43.74    | 46.16      | 27.92     |       | 36.96      | 40.70      | 15.11    |       | 43.74    | 46.16       | 27.92      | 53.94 | 31.17 |    | 170.00 | 49.00 | 43.1 |
|            | 3 Sample 2                  | 17.19       | 9.66     | 3.99     | 0.56      | 0.31      | 0.13      | 37.23    | 53.57      | 25.01     |       | 31.08      | 46.90      | 12.76    |       | 37.23    | 53.57       | 25.01      | 59.12 | 25.03 |    | 157.00 | 18.00 | 34.1 |
|            | Sample 12                   | 25.14       | 15.38    | 7.96     | 0.52      | 0.32      | 0.16      | 46.15    | 53.30      | 23.13     |       | 39.22      | 48.83      | 13.55    |       | 46.15    | 53.30       | 23.13      | 58.10 | 23.46 |    | 186.00 | 46.00 | 57.1 |
| 1          | 5                           |             |          |          |           |           |           |          |            |           |       |            |            |          |       |          |             |            |       |       |    |        |       |      |
|            |                             |             |          |          |           |           |           |          |            |           |       |            |            |          |       |          |             |            |       |       |    |        |       |      |

Here are the indices list which the table shows.

**Cloumn** 1: Name of the customer

Column 2: Name of the standard

**Column 3:** Name of trial (if exist)

Column 4,5,6: Tristimulus values (X, Y and Z) of the color

**Column** 7,8,9: Chromaticity values (x,y and z) of the color

**Column 10,11,12,13:** L (lighter/darker), a (redder/yellower), b (bluer/yellower) ve DE (total) difference to target color for CIEL\*a\*b\* color space with 10 degree observer under illuminant D65 daylight.

Column 14,15,16,17: L (lighter/darker), a (redder/yellower), b (bluer/yellower) ve DE (total) difference to target color for HunterLab color space with 10 degree observer under illuminant D65 daylight.

Column 18,19,20,21,22,23: L (lighter/darker), a (redder/yellower), b (bluer/yellower), C (Chroma), H (Hue) ve DE (total) difference to target color for CMC(2:1) color space with 10 degree observer under illuminant D65 daylight.

**Column 24, 25, 26:** RGB (red-green-blue) representation of the color. R,G and B values is the essential values between 0 to 255 in digital technology.

Column 27, 28, 29: Three types of yellowness indices. ASTM1925, ASTM313, BASFGB

Column 30, 31, 32, 33, 34, 35, 36, 37: Eight types of whitness indices. E313, CIE[D65/2], CIE[D65/10], Berger[D65/2], Berger[D65/2], Berger[D65/10], Stensby, taube, Ganz

Column 38, 39: Two types of TINT indices

Column 40, 41: Two type of gray scale values. Wash fastness and staining.

**Column 42,43,44,45,46:** Five types of transperancy calculation. If the color is measured on black and wtite ground, these columns shows a value indicating how much it is opaque or transperant.

Sütun 47, 48: Two types of brightness indices. Zz and R457.

Now, let's back to comparing region and continue to explain buttons.

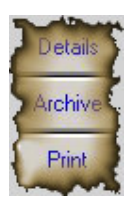

Let's explain second button 'Archive'

**Archive:** When you click this button, all the colors previously recorded in any way are searched to find the nearer color to selected target color. The final list in DE order. The descriptions of the columns are as follows.

| Color name                                                           | DE    | Recipe:                                            | Color space                                     |
|----------------------------------------------------------------------|-------|----------------------------------------------------|-------------------------------------------------|
| Customer : Customer B<br>Standard: Standart A<br>Trial : Sample 2    | 0.00  | Kırmızı 004=1<br>=<br>=<br>Substrate: Zemin 1      | Light source D65<br>Observer 10<br>Max DF 11.00 |
| Customer : Customer C<br>Standard: Standart 001<br>Trial : Sample 12 | 9.13  | SARI 018=3<br>=<br>=<br>=<br>Substrate: Zemin 2    |                                                 |
| Customer : Customer B<br>Standard: Standart A<br>Trial : Sample 1    | 10.28 | Kırmızı 004=2<br>=<br>=<br>=<br>Substrate: zemin 3 |                                                 |

The first column shows the text informations about color found. The second column shows the DE difference to target color which is shown at the top of the screen. The third column shows the recorded recipe of the color found.

And finally, last button is 'print'

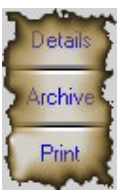

**Print:** As you may guess this button is to print the informations on the screen on a paper. When you click it, it asks you to choice one two printing options.

|                  | Details                                                                                                    | Color   |
|------------------|----------------------------------------------------------------------------------------------------|---------|
| 03.2009<br>Japan | Archive                                                                                                    | Light s |
|                  | P Brie                                                                                                    | ef      |
| DE[1]            | Level<br>Level<br>Level | DE      |

When you select 'brief option', a printer report will be genarated with the same format of the screeen. 'Detail' option generates more detailed printer reports with all components of DE (DL, Da, Db, DC, DH)

End of explaination about the reigon 5.

# **REGION 6: RECIPE PANNEL**

This region is used to calculte a recipe for a color selected.

| Tranget    |                                  |
|------------|----------------------------------|
| substrate  | 💌 🕅 Add substrate                |
| Dyes       |                                  |
| 2 Groups   | Ald dge                          |
| o Palettes | Add palette                      |
|            |                                  |
|            |                                  |
|            | Dye max 3 ÷ DE max 5 ÷ Calculate |

Before describing the fields in this region, let's explain how recipe calculation works. You must complete two essential steps before using this region. These steps are "Substrate preperation" and "Shades preperation".

**Substrate preperation:** Substrate means a white ground (for example a white fabric) which the dyestuff will be aplied on it. This substrate will be used to apply the calculted recipe and also for shades preperations either.

Substrate must be applied to a special operation which is called as "Blank dyeing". Blank dyeing is to dye the substrate without dyestuff. As you know, dyeing is done not only dyestuffs but also with some additives (auxilaries, chemicals etc) under a certain process. Blank dyeing is to dye with all additives but without dye stuffs. This matured metearial is called as substrate. This substrate should be measured and saved as substrate.

Measuring a substrate is very simple process. Just click on "Add substrate" button. A measuring window similar to previously described in measuring a color" section in this manual is opened.

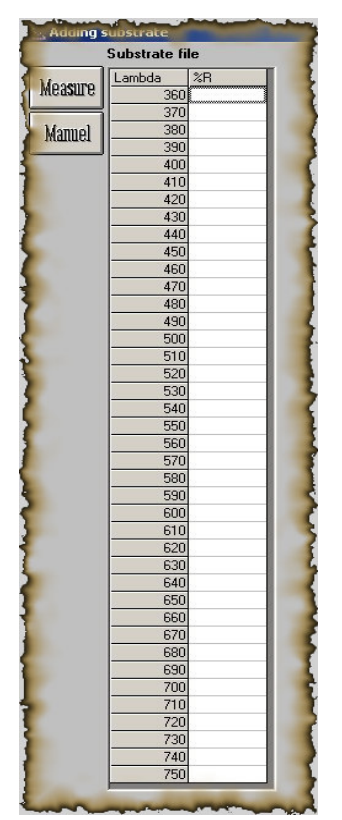

Clicking the 'Measure' button will take the measurement and details about the substrate will be shown on the window similar to this.

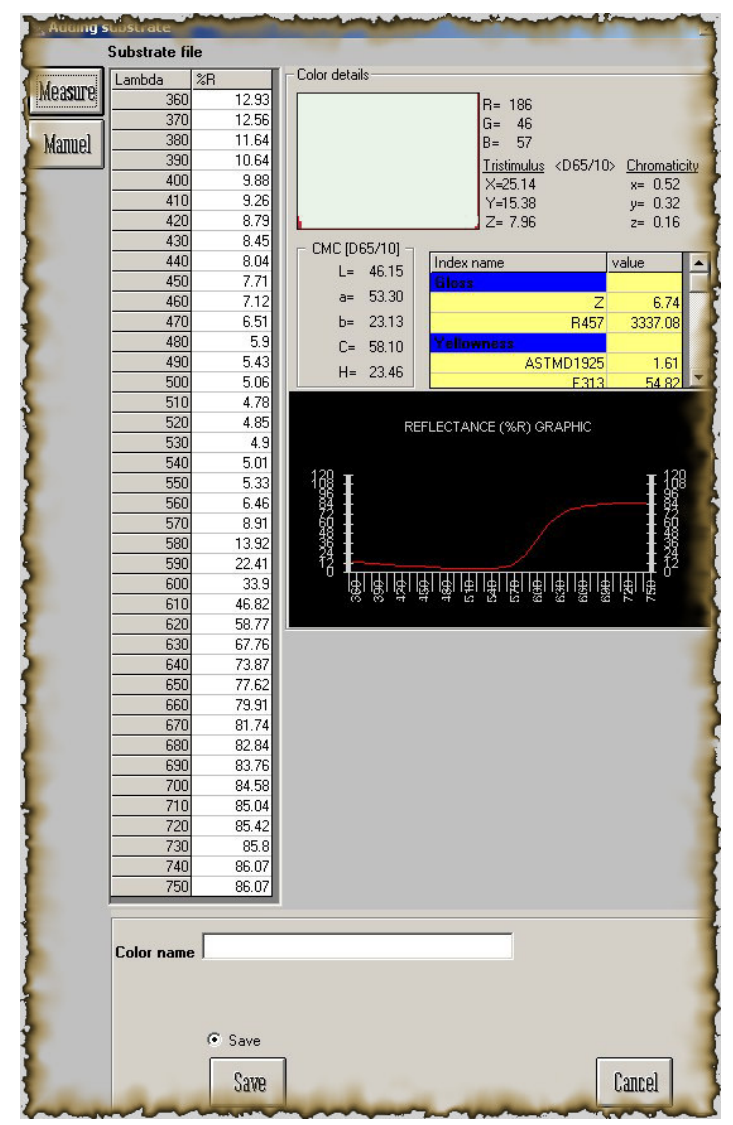

Just put a name in the color name field and pres "Save". You can measure and save substrates as many as you need.

**Shade preperation:** Each dye must be defined in a certain way in order to calculate a recipe. This is a must to teach to program the "dye stuff behaviour and character". Shade preperation step should be performed for each dye stuff you use while producing the colors.

Shade preperations are done as follows.

Each dye is applied to the substrate mentioned above in different amount (% concentration). The substrate to be dyed must be the blank dyed substrate. It is critical to decide which % concentration (%C) will be used for each dye. Best reccomendation is to select 10 or 13 different %C between minimum %C and maximum %C of each dye. Althought there is no certain %C values it is good to select %V values withh less intervals in small %C range then biger range. For example, %0.001 - %0.0025 - %0.005 - %0.01 - %0.025 - %0.05 - %0.1 - %0.25 - %0.5 - %0.75 - %1 - %2 - %3 could be a good shade preperation for a light colored dye, like yellow. Please keep in mind that, minimum %C and maximum %C depends on the dye's character. For example, for a dark dye stuff, like black, the following %C values may be a good way. <math>%0.5, %1, %1.5, %2, %2.5, %3, %3.5, %4, %4.5 and %5.

After finising all shade preperations, the next step is to measure them. 'Add dye' button is used fort his purpose. Açılımlar hazırlandıktan sonra, bunlar ölçülerek yazılıma aktarılmalıdır. When you click this button, you will see a new window smilar to following one.

| 🔄 Adding dye                             |                                                                                                    |                                                                                                    |                            |
|------------------------------------------|----------------------------------------------------------------------------------------------------|----------------------------------------------------------------------------------------------------|----------------------------|
| Recorded shades                          | ast gol gelb DYE 1 C=0.005 DYE 1 C=0.0075 DYE 1 C=0.01 DYE 1 C=0.01 DYE 1 C=0.01 DYE 1 C=0.1 DYE 1 C=0.5 DYE 1 C=1 DYE 2 C=0.0075 DYE 2 C=0.01 DYE 2 C=0.01 DYE 2 C=0.5 DYE 2 C=0.5 DYE 2 C=1 DYE 3 C=0.05 DYE 3 C=0.75 DYE 3 C=0.3 DYE 4 C=0.05 | <ul> <li>DYE 4 C=0.075</li> <li>DYE 4 C=0.1</li> <li>DYE 4 C=0.2</li> <li>DYE 4 C=0.3</li> <li>DYE 4 C=0.4</li> <li>DYE 4 C=0.5</li> <li>DYE 4 C=0.6</li> <li>DYE 5 C=0.01</li> <li>DYE 5 C=0.05</li> <li>DYE 5 C=0.15</li> <li>DYE 5 C=0.5</li> <li>DYE 5 C=0.5</li> <li>DYE 5 C=1</li> </ul> |                            |
| Dye name                                 |                                                                                                    |                                                                                                    |                            |
| Selected shades                          |                                                                                                    |                                                                                                    |                            |
| Substrate in use<br>Add new<br>substrate |                                                                                                    | Dye group                                                                                                    | ✓<br>Anallyze<br>✓<br>&ave |

All the shades previously measured are being displayed in alphabetical order at the top field. Click on 'Add new shade' button. You will have same mesuring window.

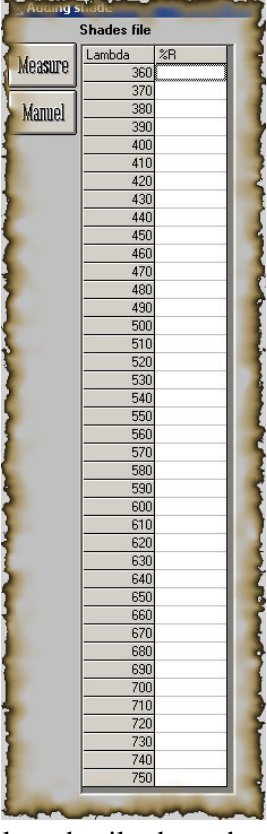

After taking the measurement, the window displays details about the color.

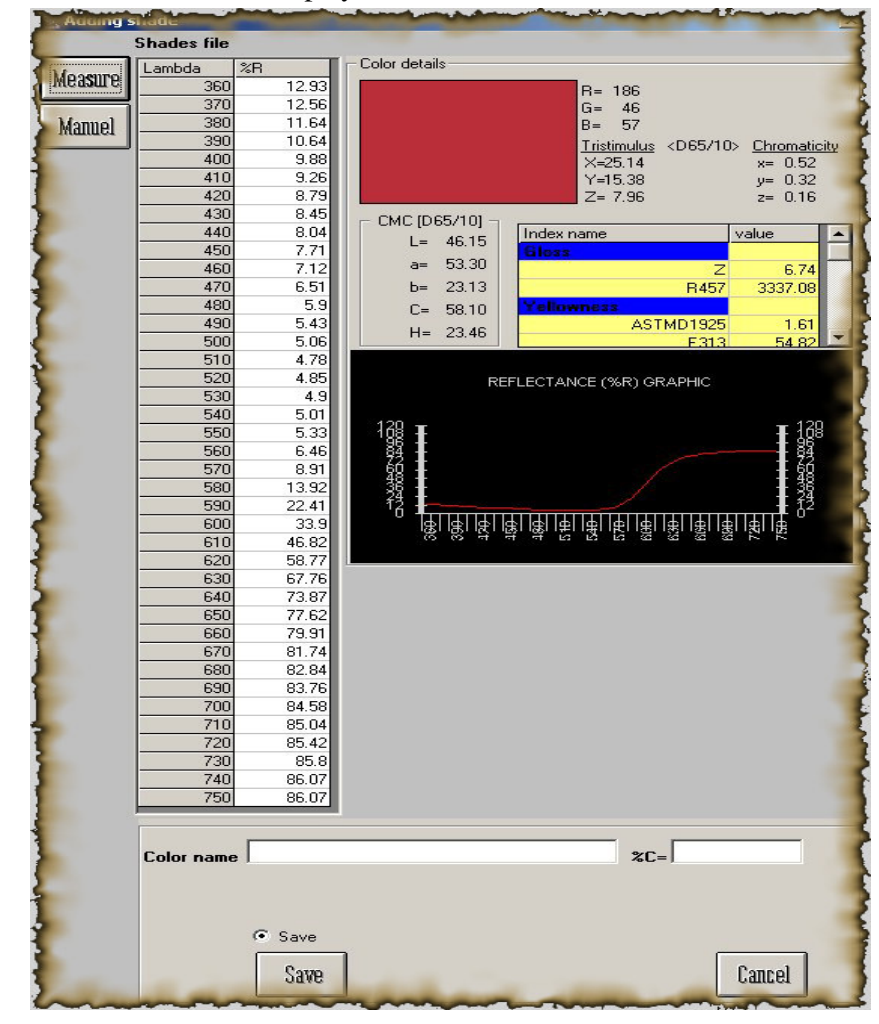

Put a name in 'color name' field for the shade and put the %C value and click 'Save' button.

After finising all the shades for dyestuff, the next step is to put them together under a single name. This is done in the same window as below.

| Adding dye        |                                                                                                    |                                                                                                    |          |
|-------------------|----------------------------------------------------------------------------------------------------|----------------------------------------------------------------------------------------------------|----------|
| Recorded shades   | ast gol gelb DYE 1 C=0.005 DYE 1 C=0.0075 DYE 1 C=0.01 DYE 1 C=0.01 DYE 1 C=0.05 DYE 1 C=0.1 DYE 1 C=0.5 DYE 1 C=1 DYE 2 C=0.0075 DYE 2 C=0.01 DYE 2 C=0.15 DYE 2 C=0.15 DYE 3 C=0.05 DYE 3 C=0.05 DYE 3 C=0.15 DYE 3 C=0.3 DYE 4 C=0.05 | <ul> <li>DYE 4 C=0.075</li> <li>DYE 4 C=0.1</li> <li>DYE 4 C=0.2</li> <li>DYE 4 C=0.4</li> <li>DYE 4 C=0.5</li> <li>DYE 4 C=0.6</li> <li>DYE 4 C=0.7</li> <li>DYE 5 C=0.01</li> <li>DYE 5 C=0.05</li> <li>DYE 5 C=0.15</li> <li>DYE 5 C=0.3</li> <li>DYE 5 C=0.5</li> <li>DYE 5 C=1</li> </ul> |          |
| Dye name          |                                                                                                    |                                                                                                    |          |
| Selected shades   |                                                                                                    |                                                                                                    |          |
|                   |                                                                                                    |                                                                                                    |          |
| Substrate in use  |                                                                                                    |                                                                                                    |          |
| Add new substrate |                                                                                                    |                                                                                                    | Anallyze |
|                   |                                                                                                    | Dye group                                                                                                    |          |
|                   |                                                                                                    |                                                                                                    | dave     |

All the measured and saved shades are in the top field in alphabetical order. Repeat following steps for each diffeent dye stuff.

- 1) Select all shades of a single dye stuff by marking the left handed small rectangule with mouse. As soon as you mark any shade it will be moved to the 'selected shades' field.
- 2) When you finish marking, chose the substrate you used for these shades. This is done by selecting a substrate from drop down list named 'substrate in use' which consist of previously recorded substrates.
- 3) Next step is to associate a "Group" for this dye. Put a name manually in the 'Dye group' field or select any dye group you have written previously. If you put a name in this filed manually, this name will be added to dye group list and will seen in drop down list for next use.

It is recomended that to give the dye group names according to their usage. For example COTTON for cotton dye stuffs, POLLIESTER, WOOL or REACTIVE; DISPERSE etc.

4) And finally click on 'save' button. Now, the dye stuff is ready for recipe calculation when you need.

Now, let's back to recipe calculation pannel

| Design and the second second | and the second second second second second |
|----------------------------------------------------------------------------------------------------|--------------------------------------------|
| Color                                                                                                    |                                            |
| Substrate                                                                                                    | Add substrate                              |
| Dyes                                                                                                    |                                            |
| 2 Groups                                                                                                    | Add d ge                                   |
| Palettes                                                                                                    | Add palette                                |
|                                                                                                    |                                            |
|                                                                                                    |                                            |
|                                                                                                    |                                            |
| and the second second se                                                                                                    | Dye max 3 + DE max 5 + Calculate           |

Before explaining how to calculate a recipe, it is necessary to explain on more topic "Palette".

**Palette:** Palettes can be described to put the dye stuffs together for selecting a gorup of dye with one click. For example you can group a few of cotton dye sutiable for lighter shades and sutiable for darker shades. This is very usefull when you wish prevent to select wrong dye for a special process.

Defining a palette is very easy. Click on 'Add palette' button. You will a have new window listing dye groups you defined before. The list is in alphabetical order.

| - create parette | _ |
|------------------|---|
| ye groups        |   |
| Cotton           |   |
| polyester        |   |
|                  |   |
|                  |   |
|                  |   |
|                  |   |
|                  |   |
|                  |   |

Select a group and get all the dyestuffs realted to the group you selected.

| , Lreate paiette     | 2                                 |
|----------------------|-----------------------------------|
| Dye groups<br>Cotton | Dyes in group [Cotton]            |
| polyester            | Blau FGRL<br>Gold Gelb<br>Rot FBL |
|                      | Palette details<br>Selected dyes  |
|                      | Palette name                      |

As you see, all the dyes are listed at the right panel. All you need to do is to select the dyes you want to put in a palette and put a name in the field 'Palette name' and then click 'Save'.

At last, we are ready for recipe prediction.

Follow the steps below for recipe prediction.

- Select the color you want find its recipe. This is done by selecting the color from the region 4. Right click on any target or trial color in tree view in region 4 and select "calculate recipe" from the menu. The color you selected will be moved to recipe panel as target color.
- 2) Select the substrate you want to apply the recipe from the drop down list named "target substrate". If the substrate is not recorded before you can measure and save a new substrate instantly by the button 'Add substrate' at right of this drop down list.

There is no obligation that selected substrate shoul be the substrate which the dyes applied on it. Shade Art compares two substrate and calcultes a correleation between them calculates the recipe for the new substrate.

 Next step is to select the dyes you wish to us efor that color. Sıradaki işlem, bu rengi oluşturmak için kullanılmasını istediğimiz boyarmaddelerin seçimine geldi. Bunun için "Boyalar" başlıklı alanda bulunan iki adet düğmeyi kullanacağız.

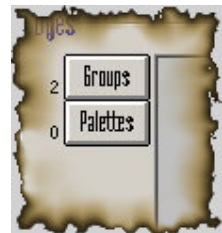

Selecting dyes is possible in two ways. You can select the dyes either one by one or select a palette. Depending on your decision click on one of two buttons 'Groups' or 'Palettes''. If you click on 'groups' button, a menu will be open listing the dye group you defined before. When you select any of those groups all the dyes in that group will be listed in the selected dyes fields at the right hand.

If you click on 'Palettes' button then a menu will appear listing all palettes you defined before. Eğer alttaki düğmeyi tıklarsanız, bu sefer daha önce tanımladığınız boya paletleri listesi çıkacaktır. When you select any of those palettes all the dyes in that palette will be listed in the selected dyes fields at the right hand.

At the bottom of the recipe panel there are two fields which are initially filled. These are labeled as 'Dye max' and 'DE max'.

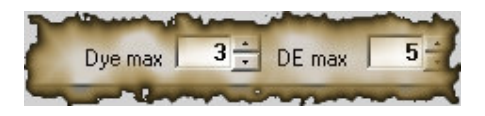

"Dye max"  $\rightarrow$  You can select many dye stuffs to calculte recipe alternatives with different dyes. Dye max value indicates that how many dyes will be in a recipe. For exmaple you may want to have a recipe with three dyes but you can select more then three (say 5 dyes) dyes for the recipe calculation. In such a case dye max value is 3. ShadeArt calcultes more than one recipe alternatives with three dyes in each recipe.

"DE max"  $\rightarrow$  This is a limit value which says to ShadeArt to omit recipies which it's DE is bigger than this value. This is usefull to get reasonably closer recipies instead of all calculted recipes.

Finally, you can click on 'Calculate'button.

As soon as you click on this button, ShadeArt starts to calculate the recipies. When calculating is finished a new window showing the results is appeared automatically.

|                  | Boya adı 🛛 ~ Renk                             | Reçete içeriği                                                                                                    | Başarı (DE) | Yorum                                        | Maliyet | Kaynak      | Hedef renk | Sonuç |
|------------------|-----------------------------------------------|----------------------------------------------------------------------------------------------------|-------------|----------------------------------------------|---------|-------------|------------|-------|
| 1<br>2<br>3<br>4 | DYE BRIGH<br>DYE GOLD<br>DYE RED<br>DYE RED 2 | Customer : Customer B<br>Standard: Standart A<br>Trial : Sample 2<br>Zemin: Zemin: Tüzerine aşağıdaki reçete uygularmıştır.<br>Kirmze 004=1    | 0.00        |                                              |         | Archive     |            |       |
|                  | DTE TELLO                                     | DYE RED 2 → %C=0.34362<br>DYE RED → %C=0.17667<br>DYE GOLD TYPE B → %C=0.05365                                                                 | 2.80        | Daha açık<br>Daha az kırmızı<br>Sarımsı      |         | Calculation |            |       |
|                  |                                               | DYE RED 2 → %C=0.34362<br>DYE RED → %C=0.17667<br>DYE YELLOW TYPE A → %C=0.25591                                                               | 5.69        | Daha açık<br>Daha az kırmızı<br>Sarımsı      |         | Calculation |            |       |
|                  |                                               | DYE RED -> %C=0.54786<br>DYE BRIGHT BLUE -> %C=0.00000<br>DYE RED 2 -> %C=0.14913                                                              | 6.07        | Daha açık<br>Daha az kırmızı<br>Daha az sarı |         | Calculation |            |       |
|                  |                                               | DYE BRIGHT BLUE → %C=0.00246<br>DYE RED 2 → %C=0.34349<br>DYE YELLOW TYPE A → %C=0.31343                                                       | 8.74        | Daha açık<br>Daha az kırmızı<br>Sarımsı      |         | Calculation |            |       |
|                  |                                               | DYE BRIGHT BLUE → %C=0.00246<br>DYE RED 2 → %C=0.34349<br>DYE GOLD TYPE B → %C=0.11749                                                         | 8.76        | Daha açık<br>Daha az kırmızı<br>Sarımsı      |         | Calculation |            |       |
|                  |                                               | Customer : Customer C<br>Standart: Standart 001<br>Tirial : Sample 12<br>Zemin: Zemin 2 üzerine aşağıdaki reçete uygularımıştır.<br>SARI 018-3 | 9.13        | Daha açık<br>Daha az kırmızı<br>Daha az sarı |         | Archive     |            |       |
|                  |                                               | DYE RED → %C=0.54786<br>DYE BRIGHT BLUE → %C=0.00000<br>DYE GOLD TYPE B → %C=0.00772                                                           | 9.85        | Daha açık<br>Daha az kırmızı<br>Sarımsı      |         | Calculation |            |       |
|                  |                                               | DYE YELLOW TYPE A -> %C=0.29153<br>DYE GOLD TYPE B -> %C=0.00775<br>DYE RED 2 -> %C=0.34157                                                    | 10.20       | Daha açık<br>Kırmızımsı<br>Sarımsı           |         | Calculation |            |       |
|                  |                                               | Customer : Customer B<br>Standard: Standart A<br>Trial : Sample 1<br>Zemin: zemin 3 üzerine aşağıdaki reçete uygulanmıştır.<br>Kumura 004–2    | 10.28       | Daha açık<br>Daha az kırmızı<br>Sarımsı      |         | Archive     |            |       |
|                  |                                               | DYE YELLOW TYPE A ⇒ 2C=0.14306<br>DYE GOLD TYPE B ⇒ 2C=0.00000<br>DYE BED \> 2C=0.54527                                                        | 13.23       | Daha açık<br>Daha az kırmızı<br>Sarımsı      |         | Calculation |            |       |
|                  |                                               | Target color: Customer B+Standart A                                                                                                    |             |                                              |         |             |            |       |

Let's explain what does this window say?

The yellow colored area at the upper left-hand corner lists the dyes selected in previous screen. The blue area lists the recipies calculated or found in archive.

P.S: It's time to mention another advantage of ShadeArt. Recipe prediction is performed in two phases. First phase is to calculate the recipe according to dyes and substrate you calculate and in second phase the recipes recorded previously (recipe archive) is searched if a near recipies are exist. All of results from these phases are listed in a single window in DeltaE order.

Let's have a look at the meaning of the columns of this blue area.

- Column 1: Ingredients of the recipe. It is either calculated or archive recipe. If the recipe is a calculated recipe then this column shows, customer name, target color and/or trial color, the dye stuffs with %C amount, substrate name. If the recipe is an archive recipe then this column shows to whom it was used before (Customer, Standard and/or trial name), dye stuffs with %C amount, substrate name.
- Column 2: The variation between the calculated or found recipe and target color. This variation is deltaE value according to CIEL\*a\*b\* color spcae under illuminat D65 with 10 degree observer. The more it is closer to zero the more closer color to target.
- Column 3: If the variation is not equal to zero, then this columns says the reason of that difference. It is also known as assessments.
- Column 4: The cost of the recipe. (It is not active when this document published)
- Column 5: The type of the recipe. It is calculated or from archive.

Column 6: Visual appearance of the target color selected in previous target.

Column 7: Visual appearance of the calculated or found recipe

In this windows there is another state-of-art advantage. We call it "Smart recipe"

When you click on a row in blue area, you get a menu with two options. These are "Print" and "Modify". If the selected row refers a calculated color, the option "Modify" is in disabled mode. If the selected row refers a color from archive then this option becomes enable.

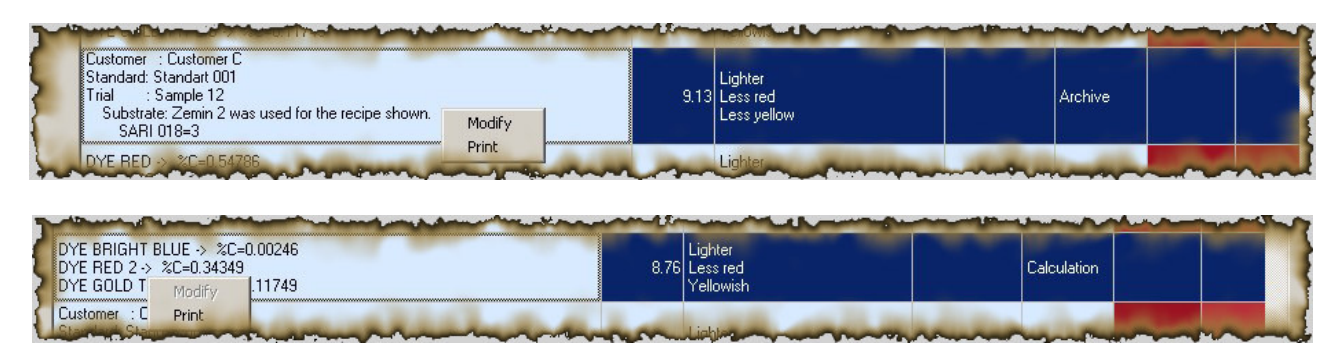

A magnificant State-of-Art feature is hidden under this "Modify" option. Let's have a look at it detailly.

When you select this option a new window which will makes your life more comfortable will appear. You can modify the recipe in this screen and see results of the final color. Recipe modification means you can increace or decrease the quantity of a dye or remove a dye or add/replace a dye etc.

| kTour company name+C                    | ustomer C+Standart 001+Sample 17-A                                    |                                                    |                                            |                                        |                                   |                                                                                                    |
|-----------------------------------------|-----------------------------------------------------------------------|----------------------------------------------------|--------------------------------------------|----------------------------------------|-----------------------------------|----------------------------------------------------------------------------------------------------|
| Customer B+Standart A+S                 | Jample 2                                                              |                                                    |                                            |                                        |                                   |                                                                                                    |
| Recipe                                  | Dye group Cotton                                                      |                                                    | And the Council of                         |                                        |                                   |                                                                                                    |
| Boya adı<br>DYE RED 2<br>DYE YELLOV     | V TYPE A                                                              | 8C<br>0.35<br>0.15                                 | Color Dye name DYE RED 2 DYE YELLOW TYPE A | <b>%Amount</b><br>■ 0.35 •<br>■ 0.15 • | Additive<br>0.0000                | Limitler 1<br>DL* 1<br>Da* 1                                                                                            |
| Substra                                 | e 20/1                                                                |                                                    |                                            | <u> </u>                               |                                   | to<br>priginal DE 1<br>D65/10                                                                                           |
| D65/10-> DL*<br>Da*<br>Db*              | '= 1.84 A/10-> DL*= 2.00<br>'= 1.09 Da*= 1.08<br>'= 3.19 Db*= 3.11    | TL84/10→ DL*= 2.64<br>Da*= 2.36<br>Db*= 4.96       |                                            |                                        |                                   | Target                                                                                                    |
| DE:<br>I<br>Lighte<br>Redisl<br>Yellowi | = 3.84 DE= 3.85<br>Pail Fail<br>r Lighter<br>h Redish<br>sh Yellowish | DE= 6.10<br>Fail<br>Lighter<br>Redish<br>Yellowish | Substrate Supreme 20/1                     | ×                                      |                                   |                                                                                                    |
| Graphic<br>Scale I                      | 25 🕂                                                                  | b(+)                                               |                                            | L=100(+)                               | D65/10 L*<br>Calculated           | a* b* DE<br>44.91 56.70 27.23                                                                                           |
|                                         |                                                                       | 0                                                  |                                            |                                        | Deviation<br>Correction<br>Target | 5.84 2.05 -0.97<br>39.07 54.65 28.20<br>37.23 53.57 25.01                                                               |
|                                         |                                                                       |                                                    |                                            |                                        | Difference                        | 1.84 1.08 3.19<br>Fail                                                                                                  |
|                                         |                                                                       | ٢                                                  |                                            | O                                      |                                   | Lighter<br>Redish-Yellowish                                                                                             |
|                                         |                                                                       | kia sia kia ki                                     |                                            | +5                                     | A/10 L*                           | a* b* DE                                                                                                    |
| a[-]                                    | -5                                                                    |                                                    | a(+)                                       | L=0                                    | Deviation<br>Correction           | 5.96 -1.25 -0.03<br>47.17 55.37 42.36                                                                                   |
|                                         |                                                                       |                                                    |                                            |                                        | Difference                        | 45.18 54.28 39.26<br>199 1.09 3.10                                                                                      |
|                                         |                                                                       |                                                    |                                            |                                        |                                   | Lighter<br>Redish-Yellowish                                                                                             |
|                                         |                                                                       |                                                    |                                            | -+5                                    | TL84/10 L*<br>Calculated          | a* b* DE<br>49.25 55.87 34.93                                                                                           |
|                                         |                                                                       |                                                    |                                            |                                        | Deviation<br>Correction<br>Target | 6.11         4.44         -0.39           43.14         51.43         35.32           40.50         49.07         30.36 |
|                                         |                                                                       |                                                    |                                            |                                        | Difference                        | 2.64 2.36 4.96 Fail                                                                                                    |
|                                         |                                                                       |                                                    |                                            | L=100(-)                               |                                   | Lighter<br>Redish-Yellowish                                                                                             |
|                                         | DEE/A                                                                 | De                                                 | 5/TL84                                     | TI 84/A                                |                                   |                                                                                                    |

In order to explain the screen beter, we will label the same areas on this window.

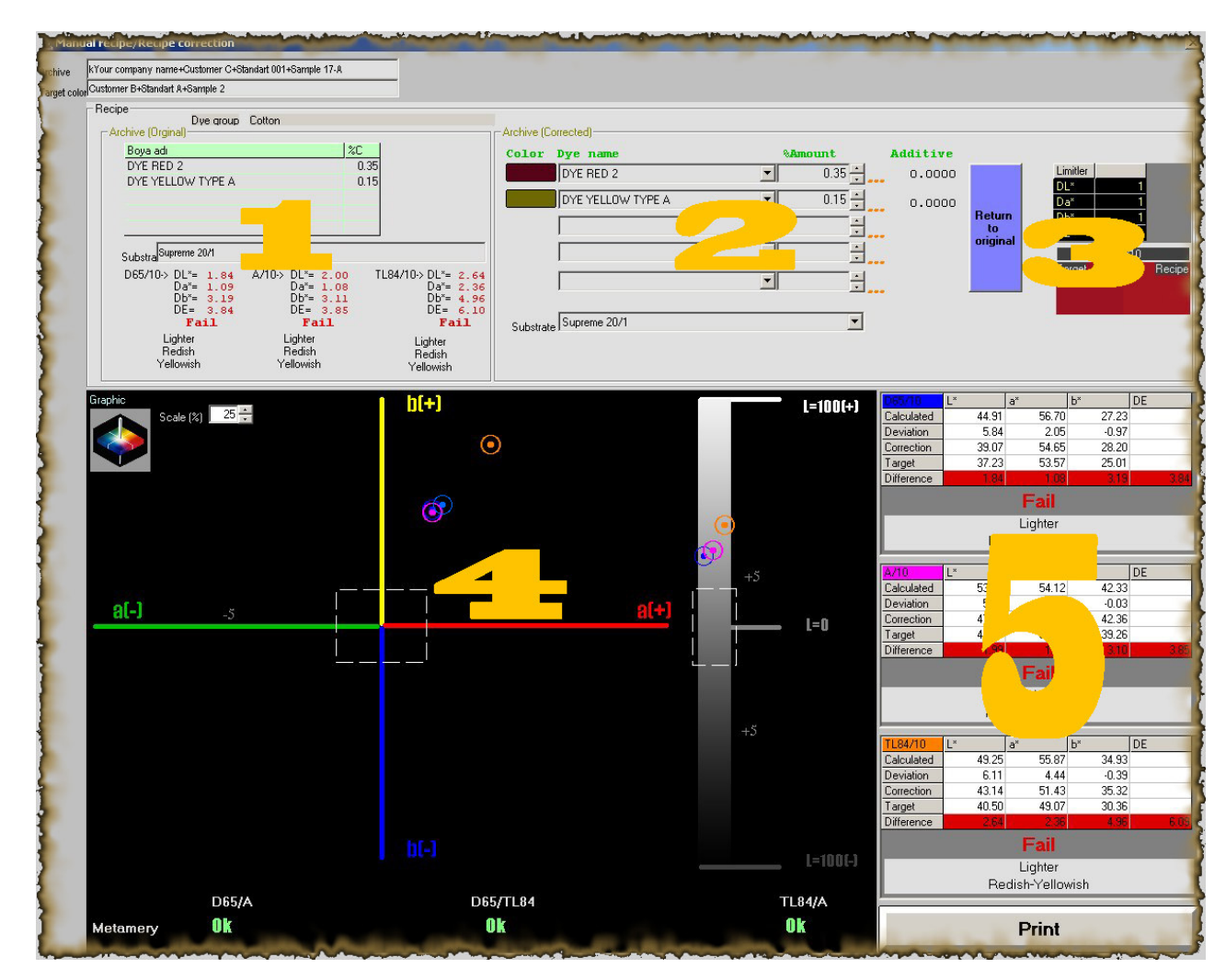

**Area 1:** The original form of the recipe in archive. The informations in this area are dytestuffs' name, amount of dyestuffs, substrate applied, differences (DeltaE) to the targeted color under 3 illuminants and assessments.

**Area 2:** A copy of the recipe in area 1. The difference of this area then Area 1 is that the recipe can be modified. When you make any changes on this recipe, the other areas (3, 4 and 5) is cannged instantly.

Area 3: Pass/Fail limits and visual presentations of the target color and recipe color in area 2.

Area 4: According to 3 illuminants, graphical presentation of the difference between the recipe in area 2 and target.

**Bölge 5:** According to 3 illuminants, numerical presentation of the difference between the recipe in area 2 and target. This area also displays assessments ans Pass/Fail judment.

Now, Let's explain how to use this window.

It is very easy. Modify the recipe in area 2 and review the effect in area 4 and 5. Area 4 and area 5 shows the same thing in two different ways. Decide which ever is good on you.

Modifying a recipe means changing (reducing, increasing) the amout of a dyestuff, replacing a dyestuff with another one, removing a dyestuff, add a new dyestuff, changing the substrate, etc. You can do all in region 2 and the effects of your modification will be displayed instatnly in area 4 and 5.

The aim is to make the difference to zero on area 5 or move the points to origin of the graphic. For example, in the sample windows above, you see that the recipe result color is lighter, redish and yellowish (See area 5). You can decrease the red dye and so you get closer color to target. Difference zero means perfect match. You can also see the metamerism factor at the botoom of the area 4.

In area 2, there is a small icon (three point shaped) at the right side of each dyes. When you right clicc it you get menu to change the amount of that dye stuff.

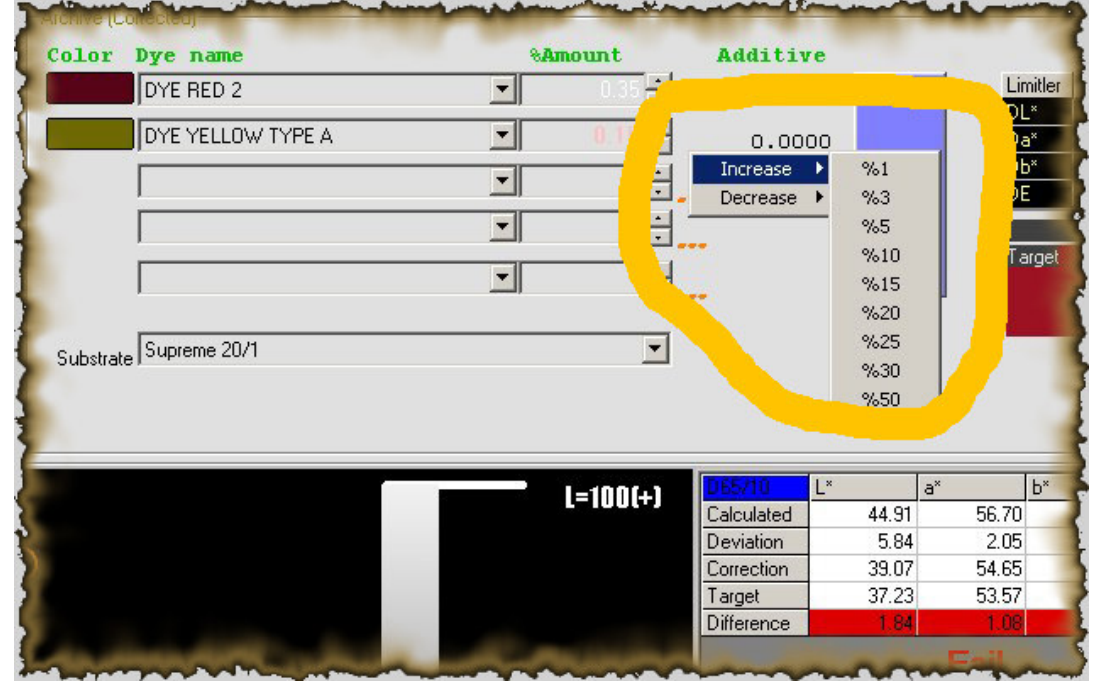

You are at the end of ShadeArt user manual. Thanks for your time. As you may notice that ShadeArt has very skilled on color matching issues and so you will have more time for other job you need to do tanks to ShadeArt.

For all questions and comments we welcome you. Please do not hessitate to contact us. Our email is support@artoksi com

Wish you all best…

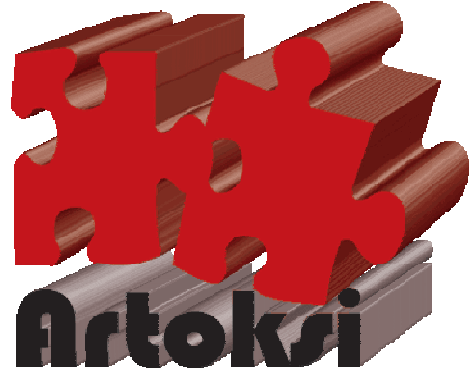

Enginnering Art Center